### **Oracle® Communication Services Gatekeeper**

Installation Guide Release 4.0

June 2008

### ORACLE

Oracle Communication Services Gatekeeper Installation Guide, Release 4.0

Copyright © 2007, 2008, Oracle and/or its affiliates. All rights reserved.

This software and related documentation are provided under a license agreement containing restrictions on use and disclosure and are protected by intellectual property laws. Except as expressly permitted in your license agreement or allowed by law, you may not use, copy, reproduce, translate, broadcast, modify, license, transmit, distribute, exhibit, perform, publish, or display any part, in any form, or by any means. Reverse engineering, disassembly, or decompilation of this software, unless required by law for interoperability, is prohibited.

The information contained herein is subject to change without notice and is not warranted to be error-free. If you find any errors, please report them to us in writing.

If this software or related documentation is delivered to the U.S. Government or anyone licensing it on behalf of the U.S. Government, the following notice is applicable:

U.S. GOVERNMENT RIGHTS Programs, software, databases, and related documentation and technical data delivered to U.S. Government customers are "commercial computer software" or "commercial technical data" pursuant to the applicable Federal Acquisition Regulation and agency-specific supplemental regulations. As such, the use, duplication, disclosure, modification, and adaptation shall be subject to the restrictions and license terms set forth in the applicable Government contract, and, to the extent applicable by the terms of the Government contract, the additional rights set forth in FAR 52.227-19, Commercial Computer Software License (December 2007). Oracle USA, Inc., 500 Oracle Parkway, Redwood City, CA 94065.

This software is developed for general use in a variety of information management applications. It is not developed or intended for use in any inherently dangerous applications, including applications which may create a risk of personal injury. If you use this software in dangerous applications, then you shall be responsible to take all appropriate fail-safe, backup, redundancy, and other measures to ensure the safe use of this software. Oracle Corporation and its affiliates disclaim any liability for any damages caused by use of this software in dangerous applications.

Oracle is a registered trademark of Oracle Corporation and/or its affiliates. Other names may be trademarks of their respective owners.

This software and documentation may provide access to or information on content, products and services from third parties. Oracle Corporation and its affiliates are not responsible for and expressly disclaim all warranties of any kind with respect to third-party content, products, and services. Oracle Corporation and its affiliates will not be responsible for any loss, costs, or damages incurred due to your access to or use of third-party content, products, or services.

# Contents

## 1. Document Roadmap

| Document Scope and Audience | 1-1 |
|-----------------------------|-----|
| Guide to This Document      | 1-1 |
| Terminology                 | 1-2 |
| Related Documentation       | 1-5 |

## 2. Gathering Materials

| Understand the Basics | . 2-1 |
|-----------------------|-------|
| Check Your Hardware   | . 2-1 |
| Check Your Software   | . 2-2 |

# 3. Supported Configurations

| upported Configurations                              |
|------------------------------------------------------|
| Overview of Network Gatekeeper Base platform         |
| Common configuration requirements                    |
| HP-UX 11.23 on Intel Itanium2                        |
| Configuration requirements for Access tier servers   |
| Configuration requirements for Network tier servers  |
| Configuration requirements for Database tier servers |
| Linux Redhat AS4 on x86 3-5                          |
| Configuration requirements Access tier servers       |
| Configuration requirements for Network tier servers  |
| Configuration requirements for Database tier servers |

| Solaris 9 or Solaris 10 on Sun UltraSPARC            |
|------------------------------------------------------|
| Configuration requirements Access tier servers       |
| Configuration requirements for Network tier servers  |
| Configuration requirements for Database tier servers |
| Supported databases 3-11                             |
| Load balancer and tier 3 switches 3-11               |
| Firewall                                             |
| Disc storage                                         |
| General characteristics                              |

# 4. Installing the Database

| Outline of Installation                            |
|----------------------------------------------------|
| Install an Oracle 10g with RAC Database 4-2        |
| 1. Set up the base configuration 4-2               |
| 2. Use these recommended configuration options 4-2 |
| 3. Define a database user                          |
| 4. Configure the Oracle database for backup        |
| Install an Oracle 10g Single Instance Database 4-3 |
| 1. Set up the base configuration 4-3               |
| 2. Use these recommended configuration options     |
| 3. Define a database user                          |
| Install a MySQL Database 4-4                       |

## 5. Task Overview

| Check Network/Hardware Setup                                | 5-1 |
|-------------------------------------------------------------|-----|
| Install Software                                            | 5-2 |
| Configure the WebLogic Server Domain for Network Gatekeeper | 5-4 |
| Complete Post-Installation                                  | 5-5 |

## 6. Installing Network Gatekeeper

| The Graphical Mode Installer               |
|--------------------------------------------|
| Launch the GUI Installer - Windows         |
| Launch the GUI Installer - UNIX/Linux      |
| Launch the GUI Installer - Generic         |
| Respond to the Prompts                     |
| The Console Installer                      |
| Launch the Console Installer - Windows     |
| Launch the Console Installer - UNIX/Linux  |
| Launch the Console Installer - Generic     |
| Respond to the Prompts                     |
| The Silent Mode Installer                  |
| Create the silent.xml file                 |
| Launch the Silent Installer - Windows 6-11 |
| Launch the Silent Installer - UNIX/Linux   |
| Launch the Silent Installer - Generic      |
| Returning Exit Codes to the Console        |
| Where to Go From Here                      |

# 7. Configuring the Domain for Network Gatekeeper

| Domain Overview                                  |
|--------------------------------------------------|
| The Graphical Mode Configuration Wizard          |
| Launch the GUI Configuration Wizard - Windows    |
| Launch the GUI Configuration Wizard - UNIX/Linux |
| Respond to the Prompts                           |
| The Console Configuration Wizard                 |

Installation Guide iii

| Using the Console Configuration Wizard                 | -18 |
|--------------------------------------------------------|-----|
| Launch the Console Configuration Wizard - Windows      | -23 |
| Launch the Console Configuration Wizard - UNIX/Linux   | -24 |
| Respond to the Prompts                                 | -24 |
| he WebLogic Scripting Tool scripts                     | .33 |
| Set Up Your Environment                                | -34 |
| Choose from the Provided Scripts                       | .34 |
| Edit the Scripts                                       | .35 |
| Multi-cluster standard                                 | -35 |
| Multi-cluster with additions                           | -38 |
| Keep unused communication services from being deployed | 40  |
| Run the Script                                         | 40  |
| /here to Go From Here                                  | -40 |

# 8. Completing Post-Installation

| Complete Post-Install Tasks                                                      |
|----------------------------------------------------------------------------------|
| Create JMS Servers for Any Additional NT Servers                                 |
| Install Java Cryptography Extension (JCE) Unlimited Strength Jurisdiction Policy |
| Files, if desired                                                                |
| Install and configure the necessary SIP integration software                     |
| Run Migration Scripts, if upgrading 8-7                                          |
| Database Migration                                                               |
| PRM Data Migration 8-8                                                           |
| Administrative and PRM User Migration                                            |
| Configure Network Gatekeeper 8-9                                                 |
| For Further Information                                                          |

Installation Guide

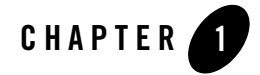

The following sections describe the audience for, and organization of, this document:

- Document Scope and Audience
- Guide to This Document
- Terminology
- Related Documentation

## **Document Scope and Audience**

This document describes the initial installation and setup of BEA WebLogic Network Gatekeeper including:

- Installation
- Domain configuration
- Post-installation steps

This document is primarily for support engineers and system administrators working with BEA WebLogic Network Gatekeeper.

## **Guide to This Document**

This document contains the following chapters:

- Chapter 1, "Document Roadmap": This chapter
- Chapter 2, "Gathering Materials" Putting together what you need before you begin installing Network Gatekeeper
- Chapter 3, "Supported Configurations." Checking your basic hardware and software
- Chapter 4, "Installing the Database":Setting up your database for use with Network Gatekeeper
- Chapter 5, "Task Overview" A high level outline of the installing and configuring tasks
- Chapter 6, "Installing Network Gatekeeper" Running all versions of the installer
- Chapter 7, "Configuring the Domain for Network Gatekeeper" Running all versions of domain configuring tools
- Chapter 8, "Completing Post-Installation" Completing final steps
- **Note:** You should follow the order of the chapters in installing your system, i.e., gather your materials, then install the database, and then install and configure Network Gatekeeper.

## Terminology

The following terms and acronyms are used in this document:

- Account—A registered application or service provider. An accounts belong to an account group, which is tied to a common SLA
- Account group—Multiple registered service providers or services which share a common SLA
- Administrative User—Someone who has privileges on the Network Gatekeeper management tool. This person has an administrative user name and password
- Alarm-The result of an unexpected event in the system, often requiring corrective action
- API—Application Programming Interface
- Application—A TCP/IP based, telecom-enabled program accessed from either a telephony terminal or a computer
- Application-facing Interface—The Application Services Provider facing interface
- Application Service Provider—An organization offering application services to end users through a telephony network

- AS—Application Server
- Application Instance—An Application Service Provider from the perspective of internal Network Gatekeeper administration. An Application Instance has a user name and password
- End User—The ultimate consumer of the services that an application provides. An end user can be the same as the network subscriber, as in the case of a prepaid service or they can be a non-subscriber, as in the case of an automated mail-ordering application where the subscriber is the mail-order company and the end user is a customer to this company
- Enterprise Operator -See Service Provider
- Event—A trackable, expected occurrence in the system, of interest to the operator
- HA —High Availability
- HTML—Hypertext Markup Language
- IP—Internet Protocol
- JDBC—Java Database Connectivity, the Java API for database access
- Location Uncertainty Shape—A geometric shape surrounding a base point specified in terms of latitude and longitude. It is used in terminal location
- MAP—Mobile Application Part
- Mated Pair—Two physically distributed installations of WebLogic Network Gatekeeper nodes sharing a subset of data allowing for high availability between the nodes
- MM7—A multimedia messaging protocol specified by 3GPP
- MPP—Mobile Positioning Protocol
- Network Plug-in—The WebLogic Network Gatekeeper module that implements the interface to a network node or OSA/Parlay SCS through a specific protocol
- NS—Network Simulator
- OAM Operation, Administration, and Maintenance
- Operator—The party that manages the Network Gatekeeper. Usually the network operator
- OSA—Open Service Access
- PAP—Push Access Protocol

- Plug-in-See Network Plug-in
- Plug-in Manager—The Network Gatekeeper module charged with routing an requests to the Interceptor stack.
- Quotas—Access rule based on an aggregated number of invocations. See also Rates
- Rates-Access rule based on allowable invocations per time period. See also Quotas
- Rules—A customizable set of criteria in addition to those specified in SLAs according to which requests can be evaluated
- SCF—Service Capability Function or Service Control Function, in the OSA/Parlay sense.
- SCS—Service Capability Server, in the OSA/Parlay sense. WebLogic Network Gatekeeper can interact with these on its network-facing interface
- Service Capability—Support for a specific kind of traffic within WebLogic Network Gatekeeper. Defined in terms of communication services
- Service Provider—See Application Service Provider
- SIP—Session Initiation Protocol
- SLA—Service Level Agreement
- SMPP—Short Message Peer-to-Peer Protocol
- SMS—Short Message Service
- SMSC—Short Message Service Centre
- SNMP—Simple Network Management Protocol
- SOAP—Simple Object Access Protocol
- SPA—Service Provider APIs
- SS7—Signalling System 7
- Subscriber—A person or organization that signs up for access to an application. The subscriber is charged for the application service usage. See End User
- SQL—Structured Query Language
- TCP—Transmission Control Protocol
- **1-4** Installation Guide

- Communication Service—The data flow of a particular request through WebLogic Network Gatekeeper. Different Service Capabilities use different communication services
- USSD—Unstructured Supplementary Service Data
- VAS—Value Added Service
- VLAN—Virtual Local Area Network
- VPN—Virtual Private Network
- WebLogic Network Gatekeeper Container Services The set of services common to all communication services
- WSDL Web Services Definition Language
- XML—Extended Markup Language

## **Related Documentation**

This installation guide is a part of the WebLogic Network Gatekeeper documentation set. The other documents are:

- System Administrator's Guide
- Concepts and Architectural Overview
- Integration Guidelines for Partner Relationship Management
- SDK User Guide
- Managing Accounts and SLAs
- Statement of Compliance and Protocol Mapping
- Application Development Guide
- Communications Service Reference
- Handling Alarms
- Licensing
- Platform Development Studio Developer's Guide

Additionally, many documents in the WebLogic Server 10 documentation set are of interest to users of WebLogic Network Gatekeeper, including:

- Introduction to BEA WebLogic Service and BEA WebLogic Express<sup>tm</sup>
- WebLogic Web Services: Getting Started
- Developing Manageable Application with JMX
- Configuring and Using the WebLogic Diagnostics Framework
- Using WebLogic Clusters
- Securing WebLogic Server

# Gathering Materials

This chapter describes the information and materials you need to have to begin installing WebLogic Network Gatekeeper.

- Understand the Basics
- Check Your Hardware
- Check Your Software

## **Understand the Basics**

Before starting installation, you should understand the basics of the Network Gatekeeper. These are covered in *Concepts and Architectural Overview*, a part of the Network Gatekeeper documentation set.

## **Check Your Hardware**

Network Gatekeeper has been tested to run on very specific hardware platforms. Supported Configurations are outlined in detail in Chapter 3, "Supported Configurations." Unless your installation has been specified differently in cooperation with BEA, only these configurations are supported, as of the time of this writing:

**Caution:** This list is subject to change. Always check the *Release Notes* for the most up-to-date list of supported configurations. Also always check the *Release Notes* to make sure you have the appropriate patches to your operating system installed.

Gathering Materials

## **Check Your Software**

You must have the following information and software available to complete this installation:

- Root passwords to the servers on which the software will be installed
- Database software, with appropriate licenses. The supported databases include:
  - Oracle 10g, with RAC
  - **Note:** This is the only supported configuration for production environments that require High Availability.
  - Oracle 10g, Single Instance

Note: Oracle databases must be installed on a dedicated server or cluster of servers.

- MySQL 4.1 (4.1.22 and later bugfix releases of 4.1)

Note: MySQL is not supported for environments that require High Availability.

- Caution: Always check the Release Notes for the most up-to-date list of supported databases.
- The WebLogic Network Gatekeeper installer. This is available from either the product CDs or the Download Center (http://commerce.bea.com)

The following sections summarize the supported configurations for the WebLogic Network Gatekeeper platform:

## **Supported Configurations**

The following sections describe the base system requirements for WebLogic Network Gatekeeper.

## **Overview of Network Gatekeeper Base platform**

Below is a summary of the operating systems and hardware platforms for WebLogic Network Gatekeeper:

- HP-UX 11.23 on Intel Itanium2
- Linux Redhat AS4 on x86
- Solaris 9 or Solaris 10 on Sun UltraSPARC

The next sections describe the configuration requirements for access tier, network tier and database tier servers. For a description of the different tiers, see the Network Configuration chapter in the *Concepts and Architectural Overview*, another document in this set.

## **Common configuration requirements**

All servers in the cluster building up the Network Gatekeeper must be dedicated servers.

The directory in which the software is installed must reside on the server's local file system. There must be at least 1 GB of diskspace available under /user/local.

## HP-UX 11.23 on Intel Itanium2

#### **Configuration requirements for Access tier servers**

Table 3-1 Requirements for WebLogic Network Gatekeeper access tier servers on HP-UX 11.23 on Intel Itanium2

| Operating<br>System Version<br>and Patches                | HP-UX 11.23 with HP-UX patches for Java <sup>TM</sup><br>See http://www.hp.com/products1/unix/java/patches/index.html.                                                                            |
|-----------------------------------------------------------|----------------------------------------------------------------------------------------------------|
| Chip<br>Architecture<br>and Minimum<br>Processor<br>Speed | Intel Itanium2 (1.5 GHz)                                                                                                    |
| JDK                                                       | HP-UX JDK for the Java 2 Standard Edition platform version 5.0.03 with Java HotSpotTM Server VM (32-bit) and all later JDK 5.0.* service packs for development and production deployment on HP-UX |
| RAM                                                       | 1 GB required; 2 GB recommended                                                                                                    |
| Disk                                                      | 2 x 36 GB                                                                                                    |
| Network cards                                             | 2 x LAN interface card                                                                                                    |

#### **Configuration requirements for Network tier servers**

 Table 3-2
 Requirements for WebLogic Network Gatekeeper network tier servers on HP-UX 11.23 on Intel Itanium2

| Operating<br>System Version<br>and Patches                | HP-UX 11.23 with HP-UX patches for Java <sup>TM</sup><br>See http://www.hp.com/products1/unix/java/patches/index.html. |
|-----------------------------------------------------------|----------------------------------------------------------------------------------------------------|
| Chip<br>Architecture<br>and Minimum<br>Processor<br>Speed | Intel Itanium2 (1.5 GHz)                                                                                               |

| Itanium2      |                                                                                                    |
|---------------|----------------------------------------------------------------------------------------------------|
| JDK           | HP-UX JDK for the Java 2 Standard Edition platform version 5.0.03 with Java HotSpotTM Server VM (32-bit) and all later JDK 5.0.* service packs for development and production deployment on HP-UX |
| RAM           | 1 GB required; 2 GB recommended                                                                                                    |
| Disk          | 2 x 36 GB                                                                                                    |
| Network cards | 2 x LAN interface card                                                                                                    |

Table 3-2 Requirements for WebLogic Network Gatekeeper network tier servers on HP-UX 11.23 on Intel

## Configuration requirements for Database tier servers

| Table 3-3 | <b>Requirements for</b> | WebLogic Networl | < Gatekeeper | database tie | r servers on | HP-UX 11. | .23 on In | tel |
|-----------|-------------------------|------------------|--------------|--------------|--------------|-----------|-----------|-----|
| Itanium2  |                         |                  |              |              |              |           |           |     |

| Operating<br>System Version<br>and Patches                | HP-UX 11.23                                             |
|-----------------------------------------------------------|---------------------------------------------------------|
| Chip<br>Architecture<br>and Minimum<br>Processor<br>Speed | Intel Itanium2 (1.5 GHz)                                |
| RAM                                                       | 2 GB required; >6 GB recommended                        |
| Disk                                                      | 2 x 36 GB                                               |
| Network cards                                             | 2 x LAN interface card                                  |
| RDBMS                                                     | See Supported databases                                 |
| Database<br>storage system                                | Network attached storage using fibre channel interface. |

## Linux Redhat AS4 on x86

#### **Configuration requirements Access tier servers**

Table 3-4 Requirements for WebLogic Network Gatekeeper access tier servers on Linux Redhat AS4 on x86

| Operating<br>System Version<br>and Patches                | Red Hat Enterprise Linux AS release 4 (Nahant Update 2) Kernel version 2.6.9-22.Elsmp glibc-2.3.4-2.13 and later updates and errata levels |
|-----------------------------------------------------------|----------------------------------------------------------------------------------------------------|
| Chip<br>Architecture<br>and Minimum<br>Processor<br>Speed | Xeon or Opteron Class                                                                                                    |

| <b>T</b>     0 4 D               |                                |                                         |
|----------------------------------|--------------------------------|-----------------------------------------|
| Table 3-4 Requirements for WebLo | ogic Network Gatekeeper access | tier servers on Linux Redhat AS4 on x86 |

| JVM/32 bit    | Sun: Version 1.5.0_14 and all later JDK 5.0.* service packs         |  |  |
|---------------|---------------------------------------------------------------------|--|--|
|               | JRockit: Version 1.5.0_14, build R27.5* and greater                 |  |  |
|               | (patched version of build<br>R27.5.0-110_o_CR365808-99683-1.5.0_14) |  |  |
| JVM/x-86_64   | Sun: Version 1.5.0_14 and all later JDK 5.0.* service packs         |  |  |
| bit           | JRockit: Version 1.5.0_14, build R27.5* and greater                 |  |  |
|               | (patched version of build<br>R27.5.0-110_o_CR365808-99683-1.5.0_14) |  |  |
| RAM           | 1 GB required; 2 GB recommended                                     |  |  |
| Disk          | 2 x 36 GB                                                           |  |  |
| Network cards | 2 x LAN interface card                                              |  |  |

## Configuration requirements for Network tier servers

| Table 3-5 | Requirements for V | NebLogic Networl | k Gatekeeper | network tier | servers on | Linux Redhat A | IS4 on |
|-----------|--------------------|------------------|--------------|--------------|------------|----------------|--------|
| x86       |                    |                  |              |              |            |                |        |

| Operating<br>System Version<br>and Patches                | Red Hat Enterprise Linux AS release 4 (Nahant Update 2) Kernel version 2.6.9-22.Elsmp glibc-2.3.4-2.13 and later updates and errata levels                                                |
|-----------------------------------------------------------|----------------------------------------------------------------------------------------------------|
| Chip<br>Architecture<br>and Minimum<br>Processor<br>Speed | Xeon or Opteron Class                                                                                                    |
| JVM/32 bit                                                | Sun: Version 1.5.0_14 and all later JDK 5.0.* service packs<br>JRockit: Version 1.5.0_14, build R27.5* and greater<br>(patched version of build<br>R27.5.0-110_o_CR365808-99683-1.5.0_14) |
| JVM/x-86_64<br>bit                                        | Sun: Version 1.5.0_14 and all later JDK 5.0.* service packs<br>JRockit: Version 1.5.0_14, build R27.5* and greater<br>(patched version of build<br>R27.5.0-110_o_CR365808-99683-1.5.0_14) |
| RAM                                                       | 1 GB required; 2 GB recommended                                                                                                    |
| Disk                                                      | 2 x 36 GB                                                                                                    |
| Network cards                                             | 2 x LAN interface card                                                                                                    |

#### **Configuration requirements for Database tier servers**

Table 3-6 Requirements for WebLogic Network Gatekeeper database tier servers on Linux Redhat AS4 on x86

| Operating<br>System Version<br>and Patches                | Red Hat Enterprise Linux AS release 4 (Nahant Update 2) Kernel version 2.6.9-22.Elsmp glibc-2.3.4-2.13 and later updates and errata levels |
|-----------------------------------------------------------|----------------------------------------------------------------------------------------------------|
| Chip<br>Architecture<br>and Minimum<br>Processor<br>Speed | Xeon or Opteron Class                                                                                                    |
| RAM                                                       | 2 GB required; >6GB recommended                                                                                                    |
| Disk                                                      | 2 x 36 GB                                                                                                    |
| Network cards                                             | 2 x LAN interface card                                                                                                    |
| RDBMS                                                     | See Supported databases                                                                                                    |
| Database<br>storage system                                | Network attached storage using fibre channel interface.                                                                                    |

## Solaris 9 or Solaris 10 on Sun UltraSPARC

#### **Configuration requirements Access tier servers**

Table 3-7 Requirements for WebLogic Network Gatekeeper access tier servers on Solaris 9/10 on UltraSPARC

| Operating<br>System Version<br>and Patches                | Solaris 9/10              |
|-----------------------------------------------------------|---------------------------|
| Chip<br>Architecture<br>and Minimum<br>Processor<br>Speed | UltraSPARC IIIi (1.5 Ghz) |

| JVM           | Sun: Version 1.5.0_14 and all later JDK 5.0.* service packs         |
|---------------|---------------------------------------------------------------------|
|               | JRockit: Version 1.5.0_14, build R27.5* and greater                 |
|               | (patched version of build<br>R27.5.0-110_o_CR365808-99683-1.5.0_14) |
| RAM           | 1 GB required; 2 GB recommended                                     |
| Disk          | 2 x 35 GB                                                           |
| Network cards | 2 x LAN interface card                                              |

Table 3-7 Requirements for WebLogic Network Gatekeeper access tier servers on Solaris 9/10 on UltraSPARC

### Configuration requirements for Network tier servers

Table 3-8 Requirements for WebLogic Network Gatekeeper network tier servers on Solaris 9/10 on UltraSPARC

| Operating<br>System Version<br>and Patches                | Solaris 9/10                                                        |
|-----------------------------------------------------------|---------------------------------------------------------------------|
| Chip<br>Architecture<br>and Minimum<br>Processor<br>Speed | UltraSPARC IIIi (1.5 Ghz)                                           |
| JVM                                                       | Sun: Version 1.5.0_14 and all later JDK 5.0.* service packs         |
|                                                           | JRockit: Version 1.5.0_14, build R27.5* and greater                 |
|                                                           | (patched version of build<br>R27.5.0-110_o_CR365808-99683-1.5.0_14) |
| RAM                                                       | 1 GB required; 2 GB recommended                                     |
| Disk                                                      | 2 x 35 GB                                                           |
| Network cards                                             | 2 x LAN interface card                                              |

#### **Configuration requirements for Database tier servers**

Table 3-9 Requirements for WebLogic Network Gatekeeper database tier servers on Solaris 9/10 on UltraSPARC

| Operating<br>System Version<br>and Patches                | Solaris 9/10                     |
|-----------------------------------------------------------|----------------------------------|
| Chip<br>Architecture<br>and Minimum<br>Processor<br>Speed | UltraSPARC IIIi (1.5 Ghz)        |
| RAM                                                       | 2 GB required; >6 GB recommended |
| Disk                                                      | 2 x 36 GB                        |

Table 3-9 Requirements for WebLogic Network Gatekeeper database tier servers on Solaris 9/10 on UltraSPARC

| Network cards              | 2 x LAN interface card                                  |
|----------------------------|---------------------------------------------------------|
| RDBMS                      | See Supported databases                                 |
| Database<br>storage system | Network attached storage using fibre channel interface. |

## Supported databases

| Oracle 10g<br>RAC                                                               | Full DB Failover and Fault Tolerance |
|---------------------------------------------------------------------------------|--------------------------------------|
| Oracle 10g<br>Single Instance                                                   |                                      |
| MySQL 4.1<br>Single Instance<br>(4.1.22 and<br>later bugfix<br>releases of 4.1) |                                      |

## Load balancer and tier 3 switches

Per customer preference.

## **Firewall**

Optional. Per customer preferences.

## **Disc storage**

While disc storage can be an ordinary disk system, for performance and high availability reasons, a RAID system should be used.

# **General characteristics**

| Java version  | JRE 1.5, JDBC 3.0                                                                                                    |
|---------------|----------------------------------------------------------------------------------------------------|
| Database      | <ul> <li>Oracle, Single Instance or RAC:</li> <li>Oracle 10g R1 (Oracle 10.1.0.4 and later patch sets of 10.1.x)</li> <li>Oracle 10g R2 (Oracle 10.2.0.1 and later patch sets of 10.2.x)</li> <li>MySQL 4.1 Single Instance (4.1.22 and later bugfix releases of 4.1)</li> </ul> |
| Parlay X      | 2.1, 3.0                                                                                                    |
| SNMP version  | v1, v2                                                                                                    |
| SOAP version  | 1.1, 1.2                                                                                                    |
| SOAP engine   | WLS                                                                                                    |
| CORBA version | CORBA 2.5                                                                                                    |
| ORB           | Orbacus 4.3                                                                                                    |
| Rule engine   | JRules 6.5.2                                                                                                    |

# Installing the Database

This chapter provides an overview of the process of installing the database for use with WebLogic Network Gatekeeper.

- Outline of Installation
- Install an Oracle 10g with RAC Database
- Install an Oracle 10g Single Instance Database
- Install a MySQL Database
- Note: Individual files names are given in the form: filename<version>.type. As an example, the file referred to as jrockit-j2sdk<version>.bin.gz could have the full name jrockit-j2sdk1.4.2\_05-linux-ia32.bin.gz

## **Outline of Installation**

Although there are substantial differences among the installation procedures for each type of database, all installation types include the following basic steps:

- Install the base software
- Set up a user account that Network Gatekeeper will use to access the database
- Give the user account appropriate privileges on the database

Installing the Database

## Install an Oracle 10g with RAC Database

Use these instructions if you are using Oracle 10g with RAC as your database. For more information on using WLS RAC with multidatasource configuration, see also http://e-docs.bea.com/wls/docs100/jdbc\_admin/oracle\_rac.html.

**Note:** This is the only database configuration supported for production environments that require High Availability.

## 1. Set up the base configuration

Oracle 10g RAC must be installed on dedicated servers *not* running in the cluster building up the WebLogic Network Gatekeeper.

- 1. Install the Oracle 10g RAC database software using the instructions provided by Oracle.
- 2. Download and install the latest patch set. This is important because significant improvements have been made with regards to fail-over.

## 2. Use these recommended configuration options

- 1. Create the database using the Transaction Processing template.
- 2. Use Automatic Storage Management.
- 3. Use the **Dedicated Server Mode** for the database.
- 4. Change the processes parameter:

Define the number or of processes to be equal to (wlng.datasource MaximumCapacity + wlng.localTX.datasource MaximumCapacity) times the number of Network Gatekeeper servers in the cluster. MaximumCapacity is defined as a parameter in the connection pool settings for the JDBC datasources. Normally this value is 150 for both datasources.

## 3. Define a database user

- 1. Create a database user for Network Gatekeeper with an allowed (unlimited) quota on its default tablespace, (the **users** tablespace). The user name and password for the user are later copied to each Network Gatekeeper Server.
- 2. The user must be granted the following privileges:

- CREATE SESSION
- CREATE TABLE

Network Gatekeeper must be configured with an additional set of parameters to make it work correctly with the database. This action is performed during the domain configuration phase. See Chapter 7, "Configuring the Domain for Network Gatekeeper" for more information.

## 4. Configure the Oracle database for backup

1. Configure the Oracle database for backup as described in the *System Backup and Restoration Guide*.

## Install an Oracle 10g Single Instance Database

Follow the instructions in this section if you are using a Oracle 10g single instance as your database.

### 1. Set up the base configuration

The Oracle 10g instance must be installed on a dedicated server *not* running in the cluster building up the WebLogic Network Gatekeeper.

1. Install the Oracle 10g database software using the instructions provided by Oracle.

## 2. Use these recommended configuration options

- 1. Create the database using the Transaction Processing template.
- 1. Use Automatic Storage Management.
- 2. Use Dedicated Server Mode for the database.
- 3. Change the processes parameter:

Define the number or of processes to be equal to (wlng.datasource MaximumCapacity + wlng.localTX.datasource MaximumCapacity) times the number of Network Gatekeeper servers in the cluster. MaximumCapacity is defined as a parameter in the connection pool settings for the JDBC datasources. Normally this value is 150 for both datasources.

Installing the Database

## 3. Define a database user

- 1. Create a database user for Network Gatekeeper with an allowed (unlimited) quota on its default tablespace, (the **users** tablespace). The user name and password for the user are later defined in each Network Gatekeeper Server.
- 2. The user must be granted the following privileges:
  - CREATE SESSION
  - CREATE TABLE

Network Gatekeeper must be configured with an additional set of parameters to make it work correctly with the database. This action is performed during the domain configuration phase. See Chapter 7, "Configuring the Domain for Network Gatekeeper" for more information.

## 4. Configure the Oracle database for backup

1. Configure the Oracle database for backup as described in the *System Backup and Restoration Guide* 

## Install a MySQL Database

Follow the instructions in this section if you are using MySQL as your database.

Note: MySQL is not supported in environments that require High Availability.

MySQL can be installed either on a server in the cluster building up the WebLogic Network Gatekeeper or on a separate server. If it is installed in the cluster, it should be in the same server as the Network Tier.

Before you start, make sure you have the appropriate installation binaries (4.1.22 and higher bugfix releases for 4.1) for your platform. The binaries can be downloaded from http://www.mysql.com.

- 1. Copy the installation file to the desired directory.
- 2. Follow the installation instructions for your platform. These may vary widely depending on your platform and the type of binary you chose to download. You may need to be logged in with administrative privileges.

Linux:

Install a MySQL Database

The following is a summary of the commands needed to install MySQL on some versions of Linux. You should check the specific instructions for your version. It assumes an installation directory of /usr/local:

a. Create a group for mysql and add the mysql user to it:

groupadd mysql useradd -g mysql mysql

b. Run the installation script:

```
cd /usr/local
ln -s /usr/local/mysql-standard-<version> mysql
cd mysql
scripts/mysql_install_db --user=mysql
```

c. Set ownership:

chown -R root . chown -R mysql data chgrp -R mysql .

d. Start the database:

bin/mysqld\_safe --user=mysql &

e. Create a file, /usr/local/mysql/data/my.cnf, and set the following connection variable, so that max\_connections is equal to (wlng.datasource MaximumCapacity + wlng.localTX.datasource MaximumCapacity) times the number of Network Gatekeeper servers in the cluster. MaximumCapacity is defined as a parameter in the connection pool settings for the JDBC datasources. Normally this value is 150 for both datasources. For example:

[mysqld]

set-variable=max\_connections=400

You should also add settings for default character set and storage engine:

set-variable=default-character-set=<desired character set>

**Note:** The recommended character ste is latin1. If you need to use a multibyte character, such as UTF-8, you should select the InnoDB storage engine.

set-variable=default-storage-engine=<desired default storage engine>

Note: The recommended default storage engine is MYISAM.

f. Restart MySQL.

Windows:

Installation Guide 4-5

Installing the Database

The Windows version is available with a GUI installer. Detailed instructions on using the installer are available at the MySQL web site. Unless you need to install the database in a non-standard location, you can select Typical Install.

You can also use the **Instance Configuration Wizard** to do configuration basics. (Use the default choice unless specified below):

- Select Detailed Configuration
- Select your appropriate usage type
  - **Note:** The recommended usage type is **Non-transactional Database** unless you are using a multibyte character set such as UTF-8, in which case you should use **Multifunctional** or **Transactional**.
- To set concurrent connections, select Manual and choose a value equal to (wlng.datasource MaximumCapacity + wlng.localTX.datasource MaximumCapacity) times the number of Network Gatekeeper servers in the cluster. MaximumCapacity is defined as a parameter in the connection pool settings for the JDBC datasources. Normally this value is 150 for both datasources. Use the dropdown menu. You can change this value later if necessary.
- Check Enable TCP/IP Networking (the standard port is fine unless you need to change it for your particular installation)
- Select your default character set.
  - **Note:** The recommended character set is **Latin1**. If you need to use a multibyte character set such as UTF-8, make sure you have selected **Multifunction** or **Transactional** as your usage type.
- Select Install as Windows Service if you desire
- Select Modify Security Settings and set a root password.
- Do not check Enable root access from remote machines
- 1. Setting MySQL to autostart on reboot is recommended. Refer to the instructions for MySQL and the operating system. If you are installing on Windows, you can set up MySQL to run as a Windows Service (see above).
- 2. Create the Network Gatekeeper database user and password and give it access privileges using the SQL command. You will need the user name and password for the domain configuration stage of the installation. (For information on the various command level modes of accessing the MySQL server, see the documentation on the MySQL website.

```
GRANT ALL ON *.* TO <Network Gatekeeper database user>@'<ip-address>' IDENTIFIED BY '<password>'
```

**4-6** Installation Guide

You must do this for every IP address in the cluster.

3. Create the database for Network Gatekeeper. This name will be used in the Domain Configuration stage of the installation The standard way to do this is to issue the following SQL command

CREATE DATABASE <database name>

4. Network Gatekeeper must be configured with an additional set of parameters to make it work correctly with the database. This action is performed during the domain configuration phase. See Chapter 7, "Configuring the Domain for Network Gatekeeper" for more information.

Installing the Database

CHAPTER 5

# Task Overview

This chapter provides a high level description of the process of installing and configuring WebLogic Network Gatekeeper. Subsequent chapters describe the specific steps required to use each type of installation and configuration tools in detail.

Setting up Network Gatekeeper is a four step process. You must:

- Check Network/Hardware Setup
- Install Software
- Configure the WebLogic Server Domain for Network Gatekeeper
- Complete Post-Installation

## **Check Network/Hardware Setup**

Before you can install Network Gatekeeper, you must gather a certain amount of information about your system. You need to know:

- The network names or IP addresses of the machines on which you are going to install
- The directory on each machine which will serve as your *BEA Home directory*. This directory serves as a repository for common files that are used by all BEA products installed on the same machine.

The files in the BEA Home directory are essential to ensuring that BEA software operates correctly on your system. They:

- Ensure that licensing works correctly for the installed BEA products

- Facilitate checking of cross-product dependencies during installation
- Facilitate Service Pack installation
- The directory on each machine which will serve as your *Product Installation Directory*. Usually this is a subdirectory of the BEA Home directory. The product installation directory contains all the software components that will be used in configuring the Network Gatekeeper domains. The default directory is <BEA home>\wlng400.
- If you are going to install the Network Gatekeeper Platform Development Studio, the machine's Eclipse Plugin directory.
- The password you are going to use for the Administration User. The default password is "weblogic", which should be used during the initial setup and configuration period.

## **Install Software**

Installing WebLogic Network Gatekeeper generally requires that three separate components be copied to your hardware:

- The platform container, WebLogic Server
- The Network Gatekeeper software, including the container and the communication services applications
- The Network Gatekeeper Platform Development Studio software

Each of these components is copied to its appropriate places when you run the Network Gatekeeper installer. There are three main installer modes available:

- Graphical-mode (GUI-based)
- **Note:** If you want to run graphical-mode installation, the console attached to the machine on which you are installing the software must support a Java-based GUI. All consoles for Windows systems support Java-based GUIs, but not all consoles for UNIX/Linux systems do. If you attempt to start the installation program in graphical mode on a system that cannot support a graphical display, the installation program automatically starts console-mode installation.
- Console (interactive text-based).
- Silent mode (uses an XML file instead of user-entered responses)

The specifics of each of these installers are covered in Chapter 6, "Installing Network Gatekeeper." You need to do this for each machine in your installation.
**Note:** It is recommended that you install Network Gatekeeper on the local disk of each server in your setup, as in Figure 5-1.

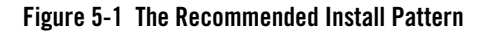

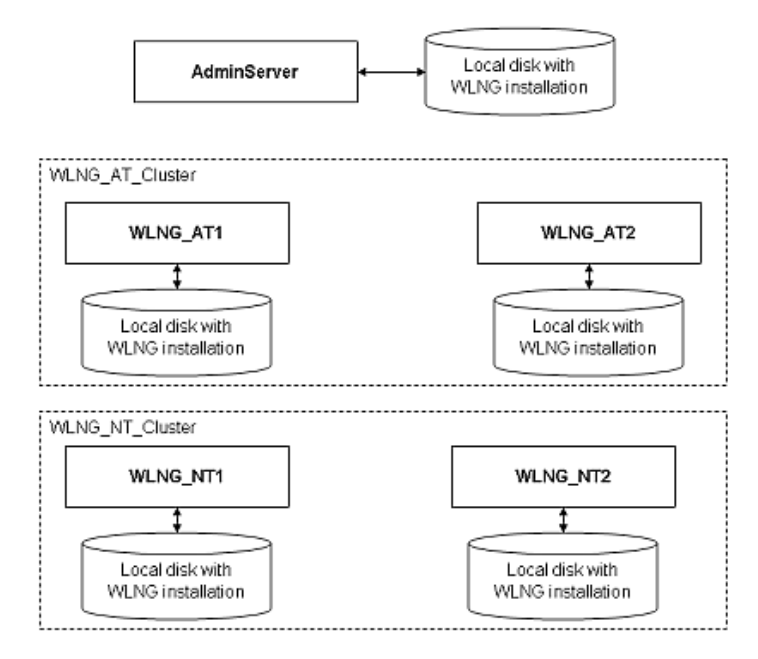

Recommended: Install Network Gatekeeper on each local disk

If all of your servers can access a shared file system, it is possible to install Network Gatekeeper only there (seeFigure 5-2), but this is not recommended, for performance reasons.

Task Overview

#### Figure 5-2 Possible, but not recommended

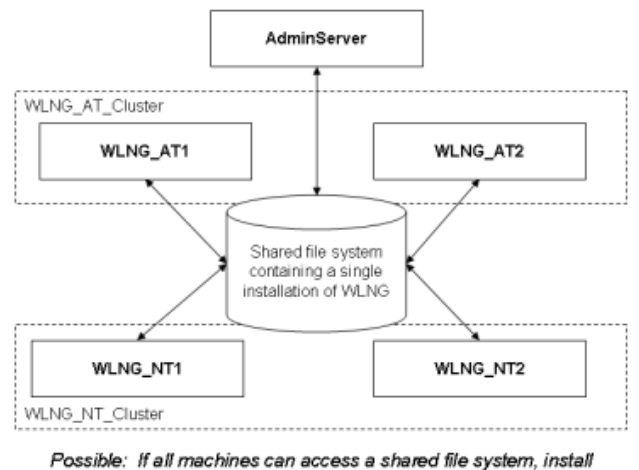

Network Gatekeeper there. Not recommended for performance reasons.

# Configure the WebLogic Server Domain for Network Gatekeeper

Configuring the domain for WebLogic Server for use in Network Gatekeeper can be accomplished using one of two available tools:

- The Configuration Wizard, using either the GUI-based version or the interactive console version.
- **Note:** If you want to run graphical-mode configuration, the console attached to the machine on which you are configuring the domain must support a Java-based GUI. All consoles for Windows systems support Java-based GUIs, but not all consoles for UNIX/Linux systems do. If you attempt to start the installation program in graphical mode on a system that cannot support a graphical display, the installation program automatically starts console-mode installation.

- The command-line scripting tool (WebLogic Scripting Tool) and provided scripts.
- **Note:** The WebLogic Scripting Tool (WLST) is a command-line scripting interface that system administrators and operators use to monitor and manage WebLogic Server instances and domains. The WLST scripting environment is based on the Java scripting interpreter, Jython. For more information on WLST, see *WebLogic Scripting Tool*, part of the WebLogic Server documentation set.

Network Gatekeeper ships with six default configuration templates:

- WLNG Basic HA configuration
- WLNG Domain with Access and Network Clusters
- WLNG Domain with Access, Network, and PRM Clusters
- WLNG Domain with Access, Network, and PRM Clusters with Oracle RAC Configuration
- WLNG Domain with Access and Network Clusters with Oracle RAC Configuration
- Basic Weblogic Network Gatekeeper Domain

These templates contain the basic information for setting up various common installation selections. However in all cases, some aspects of the domain may need to be adjusted during the domain configuring process. The entire process is covered in Chapter 7, "Configuring the Domain for Network Gatekeeper."

## **Complete Post-Installation**

Once installation is complete and your domain has been set up, you must:

- Complete a few post-installation tasks
- Configure the Network Gatekeeper installation itself

These are covered in Chapter 8, "Completing Post-Installation."

# For Further Information

To learn more about installing WebLogic Server products in general, and about the installer program in particular in regard to WebLogic Server, see the WLS *Installation Guide*, a separate document in the WebLogic Server set.

Task Overview

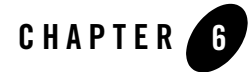

This chapter describes how to use the WebLogic Network Gatekeeper installers. This process must be followed on every server in the system. The chapter includes information on:

- The Graphical Mode Installer
- The Console Installer
- The Silent Mode Installer
- Where to Go From Here

Before you run the installer, you should have a high level understanding of the entire installation and configuration process. See Chapter 5, "Task Overview" for more information.

# **The Graphical Mode Installer**

Use the following instructions if you wish to use the GUI-based installer to install WebLogic Network Gatekeeper. You must do this for all servers.

**Note:** If you want to use the GUI-based installer, the console attached to the machine on which you are installing the software must support a Java-based GUI. All consoles for Windows systems support Java-based GUIs, but not all consoles for UNIX/Linux systems do. If you attempt to start the installation program in graphical mode on a system that cannot support a graphical display, the installation program automatically starts console-mode installation.

#### Launch the GUI Installer - Windows

Note: Windows is only supported for dev/test environments. It is not supported for production.

If you are using the GUI-based installer on a Windows machine, do the following:

- Log in to the Windows system. If you are going to use this machine as an Administration Server and you wish to install the Node Manager as a Windows service, you must be logged in as an administrator. Node Manager is used to monitor, start, and stop server instances in a domain.
- 2. Go to the directory where you have copied the installation program. You acquire this program either from a WebLogic Network Gatekeeper CD or the Download Center.
- 3. If you are using Explorer to find the file, double-click the installation file, wlng400\_win32.exe
- 4. If you are using the console window to find the file, enter the following command:

wlng400\_win32

**Note:** You can also include the -log=full\_path\_to\_log\_file option in the command line to create a verbose installation log. For example:

wlng400\_win32 -log=<full\_path>install.log

5. Go on to Respond to the Prompts

#### Launch the GUI Installer - UNIX/Linux

If you are using the GUI-based installer on a UNIX/Linux machine, do the following:

- 1. Log into the target UNIX system
- 2. Go to the directory where you have copied the installation program. You acquire this program either from the WebLogic Network Gatekeeper CD or the Download Center.
- 3. Launch the installation by entering the following two commands:

```
chmod a+x wlng400_<appropriate-platform-filename>.bin
```

./wlng400\_<appropriate-platform-filename>.bin

**Note:** You can also include the -log=full\_path\_to\_log\_file option in the command line to create a verbose installation log. For example:

wlng400\_<appropriate-platform-filename>.bin -log=<full\_path>install.log

**6-2** Installation Guide

4. Go on to Respond to the Prompts

#### Launch the GUI Installer - Generic

Network Gatekeeper ships with a generic installer that is primarily designed to be run on machines running HP-UX. If you are using the GUI-based installer, do the following:

- 1. Log into the target UNIX system
- 2. Add the bin directory of the appropriate JDK to the beginning of the PATH variable definition on the target system. For example:

```
PATH=JAVA_HOME/bin:$PATH
```

```
export PATH
```

Here JAVA\_HOME represents the full path to the JDK directory.

- 3. Go to the directory where you downloaded the installation program.
- 4. Launch the installation program by entering the following command:

java -jar ./wlng400\_generic.jar

- 5. Go on to Respond to the Prompts
- Note: Once you have run the installer you must do the following additional two steps:
  - a. Set the WL\_HOME variable to the directory in which you installed your BEA product, and export WL\_HOME. For example:
  - \$ export WL\_HOME=<your\_installation\_directory>/weblogic92
  - cd \$WL\_HOME/server/native/hpux11/IPF32/
  - b. Set the following execution modes on the contents of the \$WL\_HOME/server/native directory:
  - \$ chmod -R +x \$WL\_HOME/server/native/hpux11/

## **Respond to the Prompts**

The installation program prompts you to enter specific information about your system and configuration. For instructions on responding to the prompts during installation, see the following table.

| In this window                                                                          | Perform the following action                                                                                                    |
|-----------------------------------------------------------------------------------------|----------------------------------------------------------------------------------------------------|
| Welcome                                                                                 | Click <b>Next</b> to proceed with the installation. You may cancel the installation at any time by clicking <b>Exit</b> .                                                                                                    |
| Choose BEA Home<br>Directory                                                            | Specify the BEA Home directory that will serve as the central support<br>directory for all BEA products installed on the target system. If you already<br>have a BEA Home directory on your system, you can select that directory<br>(recommended) or create a new BEA Home directory. If you choose to<br>create a new directory by typing a new directory name in the BEA Home<br>Directory field, the installation program automatically creates one for you.<br>You can also click <b>Browse</b> and select a directory from the <b>BEA Home</b><br><b>Directory Selection</b> window. |
| Choose Install Type                                                                     | <ul> <li>Select the type of installation you wish to perform:</li> <li>Complete - Installs WebLogic Server, WebLogic Network Gatekeeper (including the Extension Toolkit), and WebLogic SIP Server</li> <li>Custom - Allows you to choose to install individual components</li> </ul>                                                                                                    |
| Choose Components                                                                       | Uncheck any component you do not wish to install                                                                                                    |
| This window only appears<br>if you have selected the<br><b>Custom</b> installation type | <b>Note:</b> You cannot install the Extension Toolkit without WebLogic Server and WebLogic Network Gatekeeper.                                                                                                    |
| Extension Toolkit Eclipse<br>Plugin Path                                                | In the text box, enter the full path to the Plugin directory of your Eclipse installation                                                                                                    |
| This window only appears<br>if you have chosen to install<br>the Extension Toolkit      |                                                                                                    |
| Choose Product<br>Installation Directories                                              | Specify the directory in which you want to install the Network Gatekeeper<br>software. This is the directory from which information will be copied<br>during the domain configuration phase. Once you have chosen your<br>directory, click <b>Next</b> . You can accept the default product directory<br>(wlng400) or create a new product directory.                                                                                                    |

| In this window                                                                                                    | Perform the following action                                                                                                    |
|----------------------------------------------------------------------------------------------------|----------------------------------------------------------------------------------------------------|
| <b>Install Windows Service</b><br>This window only appears<br>if you are installing the<br>software on a Windows<br>machine and you've chosen<br>a <b>Custom</b> installation type                                                                            | The Node Manager allows you to stop and start Managed Servers remotely.<br>If you are installing on a Windows machine, the Node Manager should be<br>installed as a Windows Service. Select <b>Yes</b> to install or <b>No</b> to skip<br>installation                                                                                                    |
| Choose Shortcut<br>Location                                                                                                    | Specify the Start menu folder in which you want the Start menu shortcuts created. You can select from the following options:                                                                                                    |
| <ul> <li>This window is displayed<br/>only under the following<br/>conditions:</li> <li>You have<br/>Administrator<br/>privileges.</li> <li>You are performing an<br/>initial installation.</li> <li>You are installing on a<br/>Windows platform.</li> </ul> | <ul> <li>All Osers Start menu loider</li> <li>Selecting this option provides all users registered on the machine with access to the installed software. However, only users with Administrator privileges can create shortcuts in the All Users folder. Therefore, if a user without Administrator privileges uses the Configuration Wizard to create domains, Start menu shortcuts to the domains are not created. In this case, users can manually create shortcuts in their local Start menu folders, if desired. Press ALT+Y on the keyboard to select the All Users Start Menu.</li> <li>Local user's Start menu folder</li> </ul> |
|                                                                                                    | Selecting this option ensures that other users registered on this machine<br>will not have access to the Start menu entries for this installation. Press<br>ALT+N on the keyboard to select the Local User's start menu.                                                                                                    |
| Status                                                                                                    | Read the information displayed about the Gatekeeper. When the installation program has finished copying the specified files to your system, click <b>Next</b> .                                                                                                    |
| Installation Complete                                                                                                    | If you are using Windows, specify whether you want to run the QuickStart<br>application. QuickStart, designed to assist first-time users in evaluating,<br>learning, and using the software, provides quick access to domain<br>configuration wizard. Clear the check box for this option if you do not want<br>to launch QuickStart.                                                                                                    |

# **The Console Installer**

Use the following instructions if you wish to use the Console-based installer to install WebLogic Network Gatekeeper. You must do this for all servers.

#### Launch the Console Installer - Windows

Note: Windows is only supported for dev/test environments. It is not supported for production.

If you are using the Console-based installer on a Windows machine, do the following:

- 1. Log in to the target Windows system.
- 2. Go to the directory where you have copied the installation program. You acquire this program either from a WebLogic Network Gatekeeper CD or the Download Center.
- 3. Launch the installation by entering the following command:

wlng400\_win32.exe -mode=console

**Note:** You can also include the -log=full\_path\_to\_log\_file option in the command line to create a verbose installation log. For example:

wlng400\_win32.exe -mode=console -log=C:\logs\server\_install.log

- 4. After a few moments, a BEA Installer window opens and the installation program begins to install the software.
- 5. Go on to Respond to the Prompts

### Launch the Console Installer - UNIX/Linux

If you are using the Console-based installer on a UNIX/Linux machine, do the following:

- 1. Log into the target UNIX system
- 2. Go to the directory where you have copied the installation program. You acquire this program either from the WebLogic Network Gatekeeper CD or the Download Center.
- 3. Launch the installation by entering the following two commands:

chmod a+x wlng400\_<appropriate-platform-filename>.bin

./wlng400\_<appropriate-platform-filename>.bin -mode=console

**Note:** You can also include the -log=full\_path\_to\_log\_file option in the command line to create a verbose installation log. For example:

```
./wlng400_<appropriate-platform-filename>.bin -mode=console
-log=/home/logs/BEA_install.log [all on one line]
```

**6-6** Installation Guide

- 4. After a few moments, a BEA Installer window opens the installation program begins to install the software.
- 5. Go on to Respond to the Prompts

### Launch the Console Installer - Generic

Network Gatekeeper ships with a generic installer that is primarily designed to be run on machines running HP-UX. If you are using the console based installer, do the following:

- 1. Log into the target UNIX system
- 2. Add the bin directory of the appropriate JDK to the beginning of the PATH variable definition on the target system. For example:

```
PATH=JAVA_HOME/bin:$PATH
```

export PATH

Here JAVA\_HOME represents the full path to the JDK directory.

- 3. Go to the directory where you downloaded the installation program.
- 4. Launch the installation program by entering the following command:

```
java -jar ./wlng400_generic.jar -mode=console
```

5. Go on to Respond to the Prompts

Note: Once you have run the installer you must do the following additional two steps:

- a. Set the WL\_HOME variable to the directory in which you installed your BEA product, and export WL\_HOME. For example:
- \$ export WL\_HOME=<your\_installation\_directory>/weblogic92
- cd \$WL\_HOME/server/native/hpux11/IPF32/
- b. Set the following execution modes on the contents of the \$WL\_HOME/server/native directory:
- \$ chmod -R +x \$WL\_HOME/server/native/hpux11/

#### **Respond to the Prompts**

The installation program prompts you to enter specific information about your system and configuration. For instructions on responding to the prompts during installation, see the following table.

To complete the console-mode installation process, respond to the prompts in each section by entering the number associated with your choice or by pressing Enter to accept the default. To exit the installation process, enter exit (or x, for short) in response to any prompt. To review or change your selection, enter previous (or p, for short) at the prompt. To proceed to the following window, enter next (or n, for short).

Note: In the sample console text and directory pathnames provided in this section, Windows conventions (such as backslashes in pathnames) are used, for example, C:\bea\weblogic92. When entering pathnames on a UNIX system, be sure to use UNIX conventions, instead. For example, use forward slashes in pathnames, such as /home/bea/weblogic92.

| On this screen               | Perform the following action                                                                                                    |
|------------------------------|----------------------------------------------------------------------------------------------------|
| Welcome                      | Type next (or n for short) or press Enter to continue with the installation                                                                                 |
| Choose BEA Home<br>Directory | Specify the BEA Home directory that will serve as the central support directory for all BEA products installed on the target system.                        |
|                              | If you already have a BEA Home directory on your system, you can select that directory or create a new BEA Home directory.                                  |
|                              | • If you already have an existing BEA Home directory, it will be displayed. To use that directory, type the number associated with it.                      |
|                              | • To create a new BEA Home directory, type 1 or press Enter.                                                                                                |
|                              | If there are no BEA Home directories on your system, or you have selected to create a new BEA Home:                                                         |
|                              | • To choose the default directory, simply type n or Enter.                                                                                                  |
|                              | <ul> <li>To select a new directory, enter its full path, for example:</li> <li>C:\beahome</li> </ul>                                                        |
|                              | The installer asks you to confirm your choice:.                                                                                                    |
|                              | To accept your choice, type Enter                                                                                                    |
|                              | • To go back, type 1 or 2, as you desire                                                                                                    |
| Choose Install Type          | Select the type of installation you wish to perform:                                                                                                    |
|                              | <ul> <li>1 - Complete - Installs WebLogic Server, WebLogic Network<br/>Gatekeeper (including the Extension Toolkit), and WebLogic SIP<br/>Server</li> </ul> |
|                              | • 2 - Custom - Allows you to choose to install individual components                                                                                        |

| On this screen                                                                                                    | Perform the following action                                                                                                    |
|----------------------------------------------------------------------------------------------------|----------------------------------------------------------------------------------------------------|
| <b>Choose Components</b><br>This window only appears<br>if you have selected the<br><b>Custom</b> installation type                                                                                                    | Enter the number next to the name(s) of the component(s) you do not wish<br>to install and hit <b>Enter.</b> The screen refreshes, and the checkmark next to<br>that component is removed. Continue until only the items you wish to<br>install are checkmarked.                                                                                                    |
|                                                                                                    | <b>Note:</b> You cannot install the Extension Toolkit without WebLogic Server and WebLogic Network Gatekeeper.                                                                                                    |
|                                                                                                    | Hit <b>n</b> to continue.                                                                                                    |
| Extension Toolkit Eclipse<br>Plugin Path                                                                                                    | Enter 1 to change the path to your Eclipse\plugin installation. Then enter the full path. The screen refreshes, and the path is displayed.                                                                                                    |
| This window only appears<br>if you have chosen to install<br>the Extension Toolkit                                                                                                    | Hit <b>n</b> to continue.                                                                                                    |
| Choose Product<br>Directory                                                                                                    | Specify the directory in which you want to install the Network Gatekeepe<br>software. This is the directory from which information will be copied<br>during the domain configuration phase. You can accept the default produc<br>directory (wlng400) or create a new product directory by inputting the ful<br>path to the directory. The installer asks you to confirm your choice.                                                                                                    |
| Choose Shortcut<br>Location                                                                                                    | Specify the Start menu folder in which you want the Start menu shortcut<br>created. You can select from the following options:                                                                                                    |
| <ul> <li>This window is displayed<br/>only under the following<br/>conditions:</li> <li>You have<br/>Administrator<br/>privileges.</li> <li>You are performing an<br/>initial installation.</li> <li>You are installing on a<br/>Windows platform.</li> </ul> | <ul> <li>All Users Start menu folder         <ul> <li>Selecting this option provides all users registered on the machine with access to the installed software. However, only users with Administrator privileges can create shortcuts in the All Users folder. Therefore, if a user without Administrator privileges uses the Configuration Wizard to create domains, Start menu shortcuts to the domains are not created. In this case, users can manually create shortcuts in their local Start menu folders, if desired. Press ALT+Y o the keyboard to select the All Users Start Menu.</li> <li>Local user's Start menu folder</li> <li>Selecting this option ensures that other users registered on this machin will not have access to the Start menu entries for this installation. Press ALT+N on the keyboard to select the Local User's start menu.</li> </ul> </li> </ul> |
| 94 - 4                                                                                                    | The installer asks you to confirm your choice.                                                                                                    |
| Status                                                                                                    | A status bai mulcates the progress of the filstan                                                                                                    |

# The Silent Mode Installer

Silent-mode installation is a way of setting installation configurations only once and then using those configurations to duplicate the installation on many machines. During installation in silent mode, the installation program reads the settings for your configuration from an XML file that you create prior to beginning the installation. The installation program does not display any configuration options during the installation process. Silent-mode installation works on both Windows and UNIX systems. Please note: Windows is only supported for dev/test environments. It is not supported for production.

**Note:** For more information on Silent-mode installation, see the What Is Silent-Mode Installation? section of the WLS *Installation Guide*, a description of silent mode installation for WebLogic Server in general.

Use the following instructions if you wish to use the Silent Mode installer to install WebLogic Network Gatekeeper. You must do this for all servers.

#### Create the silent.xml file

The entries in the silent.xml file correspond to the prompts that you would see if you used one of the interactive modes above.

**Note:** Incorrect entries in the silent.xml file can cause installation failures. To help you determine the cause of a failure, we recommend that you create a log file when you start the installation.

The following is a sample version of a silent.xml file, corresponding to a Complete installation type. Your input may be slightly different, depending on your installation:

#### Listing 6-1 Sample silent.xml

```
<?xml version="1.0" encoding="UTF-8"?>
```

```
<bea-installer>
```

```
<input-field>
```

```
<data-value name="BEAHOME" value="d:/bea-wlng400" />
<data-value name="USER_INSTALL_DIR" value="d:/bea-wlng400/wlng400"/>
<data-value name="INSTALL_NODE_MANAGER_SERVICE" value="yes" />
<data-value name="NODEMGR_PORT" value="5559" />
```

#### Launch the Silent Installer - Windows

If you are using the silent installer on a Windows machine, do the following:

- Log in to the target Windows system. If you are going to use this machine as an Administration Server and you wish to install the Node Manager as a Windows service, you must be logged in as an administrator. Node Manager is used to monitor, start, and stop managed server instances in a domain.
- 2. Go to the directory where you have copied the installation program. You acquire this program either from a WebLogic Network Gatekeeper CD or the Download Center.
- 3. Launch the installation by entering the following command:
- wlng400\_win32.exe -mode=silent -log=<full\_path\_name>install.log -silent\_xml=<full\_path\_name>silent\_xml [all on one line]
- 4. After a few moments, a BEA Installer window opens, indicating that the files are being extracted. No other prompt or text is displayed.

#### Launch the Silent Installer - UNIX/Linux

If you are using the silent installer on a UNIX/Linux machine, do the following:

- 1. Log into the target UNIX system
- 2. Go to the directory where you have copied the installation program. You acquire this program either from the WebLogic Network Gatekeeper CD or the Download Center.
- 3. Launch the installation by entering the following commands:

chmod a+x wlng400\_<appropriate-platform-filename>.bin

./<filename.bin> -mode=silent -log=<full\_path\_name>install.log
-silent.xml=<full\_path\_name>silent.xml [all on one line]

4. After a few moments, a BEA Installer window opens, indicating that the files are being extracted. No other prompt or text is displayed.

#### Launch the Silent Installer - Generic

Network Gatekeeper ships with a generic installer that is primarily designed to be run on machines running HP-UX:

- 1. Log into the target UNIX system
- 2. Add the bin directory of the appropriate JDK to the beginning of the PATH variable definition on the target system. For example:

```
PATH=JAVA_HOME/bin:$PATH
export PATH
```

Here JAVA\_HOME represents the full path to the JDK directory.

- 3. Go to the directory where you downloaded the installation program.
- 4. Launch the installation program by entering the following command:

```
java -jar ./wlng400_generic.jar -mode=silent
-silent_xml=/full_path_to_silent.xml [all on one line]
```

- Note: Once you have run the installer you must do the following additional two steps:
  - a. Set the WL\_HOME variable to the directory in which you installed your BEA product, and export WL\_HOME. For example:
  - \$ export WL\_HOME=<your\_installation\_directory>/weblogic92
  - cd \$WL\_HOME/server/native/hpux11/IPF32/
  - b. Set the following execution modes on the contents of the \$WL\_HOME/server/native directory:
  - \$ chmod -R +x \$WL\_HOME/server/native/hpux11/

### **Returning Exit Codes to the Console**

When run in silent mode, the installation program generates exit codes that indicate the success or failure of the installation. These exit codes are shown in the following table:

| Code | Description                                              |
|------|----------------------------------------------------------|
| 0    | Installation completed successfully                      |
| -1   | Installation failed due to a fatal error                 |
| -2   | Installation failed due to an internal XML parsing error |

Table 6-1 Installation Program Exit Codes

If you are launching the silent-mode installation process from a script, you can choose to have these exit codes displayed to the console. The following provides a sample command file that invokes the WebLogic Platform installation in silent mode and echoes the exit codes to the console from which the script is executed.

#### Listing 6-2 Return exit codes

```
@echo -2=Installation failed due to an internal XML parsing error
@echo.
```

# Where to Go From Here

You must now configure WebLogic Network Gatekeeper's Administrative Domain. See Chapter 7, "Configuring the Domain for Network Gatekeeper"

**Note:** If you wish to be able to start and stop servers remotely, for example by using the Administration Console, you must set up Node Manager on each server. The software for Node Manager is automatically installed along with WebLogic Server software when you use any of the installation methods. See "Using Node Manager to Control Servers" in *Managing Server Startup and Shutdown*, a separate document in the WebLogic Server set for more information on setting up and configuring Node Manager.

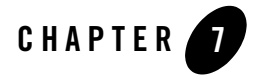

This chapter describes how to use the WebLogic Network Gatekeeper domain configuration tools. It covers:

- Domain Overview
- The Graphical Mode Configuration Wizard
- The Console Configuration Wizard
- The WebLogic Scripting Tool scripts

Before you run the domain tools, you should have:

- Read Chapter 5, "Task Overview" for an overview of the entire process
- Installed the database, as covered in Chapter 4, "Installing the Database," and the software, as covered in Chapter 6, "Installing Network Gatekeeper"

# **Domain Overview**

In order to run Network Gatekeeper, its container, WebLogic Server, must be given basic information about the various parts of the system. This is called *configuring the domain*. A domain is the basic administrative unit in WebLogic Server. It consists of an *Administration Server* and, usually, one or more *Managed Servers*, which may be associated into *clusters*.

#### Figure 7-1 WebLogic Domains

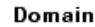

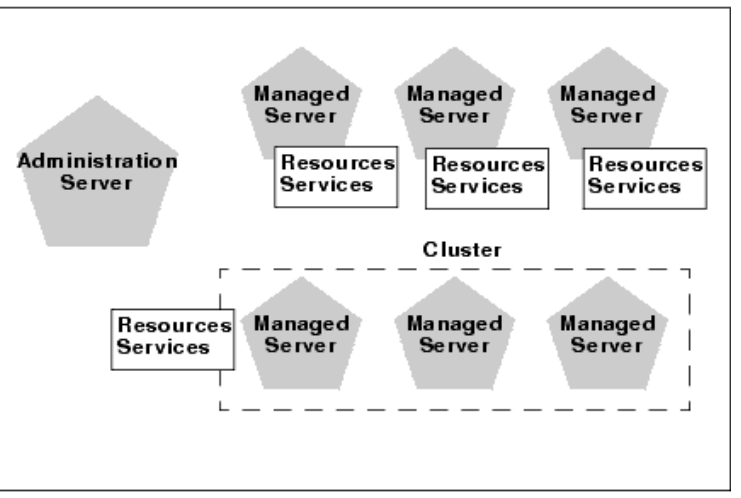

The Administration Server provides a central point for managing the domain and providing access to the WebLogic Server administration tools.

**Note:** A single WebLogic Server instance can function as both the Administration Server and a Managed Server, depending on the needs of the installation. For example, developers creating communication service extensions using the Extension Toolkit commonly might run both the Administration Server and Managed Servers on a single machine.

Managed Servers are often grouped together into clusters. Clusters are groups of server instances that work together to provide scalability and high availability. Clusters improve performance and provide failover should a server instance become unavailable. The servers within a cluster can run on the same machine, or they can reside on different machines. To the client, a cluster appears as a single WebLogic Server instance.

#### Figure 7-2 Initial server instances added to clusters

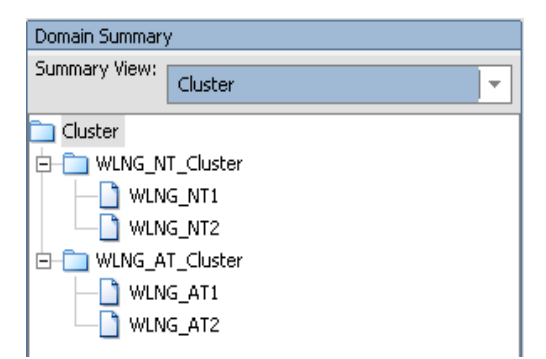

Managed Servers, or the clusters into which they are linked, host application components - in this case, the communication services - and resources, which are also deployed and managed as part of the domain. In Figure 7-3 below, the applications

(wlng\_nt\_<communication-service-name> and wlng\_at\_<exposture-service-name>) are assigned to the two clusters (WLNG\_NT\_Cluster and WLNG\_AT\_Cluster). But each Network Tier server must have its own JMS resources, so they are shown per server.

Figure 7-3 Managed servers/clusters host applications and resources

Domain Overview

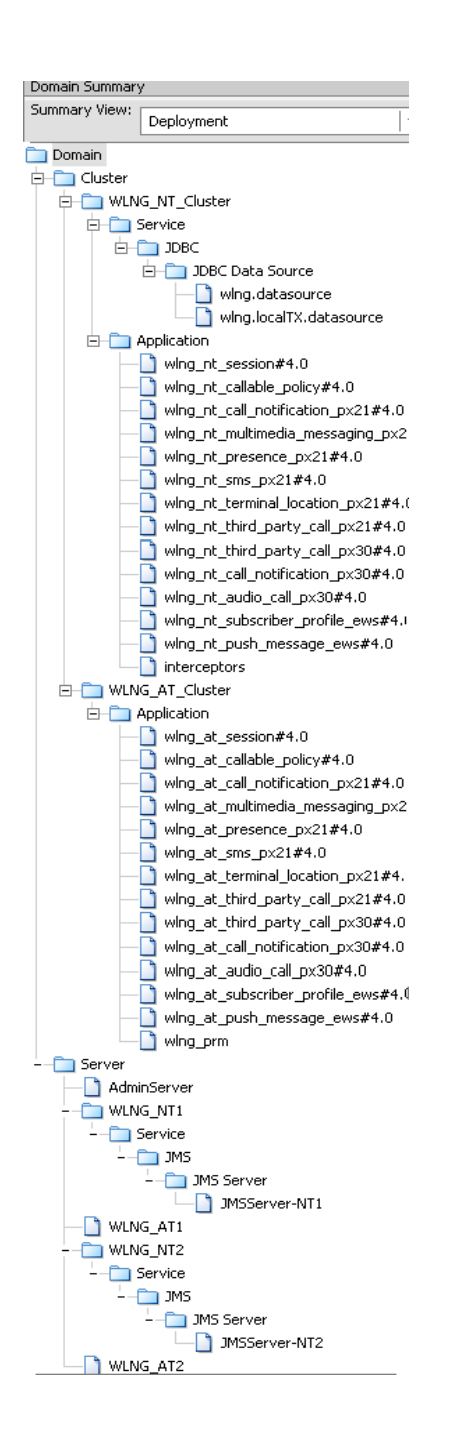

Each server instance is also assigned to a *Machine*, a logical representation of actual hardware. The Machine representation is used by the Administration Server to start and stop remote servers using the Node Manager. Multiple server instances can run in a single Machine.

Figure 7-4 Servers are assigned to Machines

| Domain Summary        |  |  |
|-----------------------|--|--|
| Summary View: Machine |  |  |
| 🛅 Machine             |  |  |
| 🗄 🛅 Machine           |  |  |
| 🖨 🛅 new_Machine_1     |  |  |
| WLNG_NT1              |  |  |
| 🖃 🛅 new_Machine_2     |  |  |
| WLNG_AT1              |  |  |
| 🖃 💼 new_Machine_3     |  |  |
|                       |  |  |
| 😑 🛅 new_Machine_4     |  |  |
|                       |  |  |
| 🖃 🛅 new_Machine_5     |  |  |
| AdminServer           |  |  |
| _                     |  |  |
|                       |  |  |

For more information on WebLogic Server domains, see the Introduction to *Creating WebLogic Domains Using the Configuration Wizard*, part of the WebLogic Server documentation set.

Note: All servers must have their domains configured. You can either use one of the methods below to manually configure each server in your installation, or you can configure the domain on your Administration server and then use the pack and unpack commands provided by WLS to package the configuration data for copying to all the other servers. For more information on pack and unpack, see the pack and unpack Command Descriptions chapter in *Creating Templates and Domains Using the Pack and Unpack Commands*, a document in the WLS set. The scripts themselves are located in the <install>/common/bin directory. In the default installation, this would be <beahome>/wlng400/common/bin/.

# The Graphical Mode Configuration Wizard

Use the following instructions if you wish to use the GUI-based Configuration Wizard to configure WebLogic Server for Network Gatekeeper.

**Note:** If you want to use the GUI-based Wizard, the console attached to the machine on which you are configuring the domain must support a Java-based GUI. All consoles for Windows systems support Java-based GUIs, but not all consoles for UNIX/Linux systems do. If you attempt to start the configuration program in graphical mode on a system that cannot support a graphical display, the configuration program automatically starts console-mode installation.

## Launch the GUI Configuration Wizard - Windows

You can start the Configuration Wizard in graphical mode from either the Windows Start menu or from the command line.

• To start the GUI Configuration Wizard from the Windows Start menu, choose the Configuration Wizard option from the BEA program group in the Windows Start Menu:

Start->Programs->BEA Products->Tools->Configuration Wizard

- **Note:** If you have used the GUI-based installer, and the Run Quickstart box is checked in the Installation Complete window, the Quickstart window opens automatically. Simply click **Start Domain Configuration Wizard** to launch the Wizard.
- To start the GUI Configuration Wizard from the command line:
  - a. Log in to the target system
  - b. Open a command prompt window
  - c. Go to the \common\bin subdirectory. For example:
  - cd c:\<beahome\_dir>\wlng400\common\bin
  - d. At the prompt, type config and Enter
  - e. The Configuration Wizard starts in graphical mode
  - Note: You can also use Explorer to find the config.cmd file in c:\<beahome\_dir>\wlng400\common\bin, and simply double-click it.

#### Launch the GUI Configuration Wizard - UNIX/Linux

To start the GUI Configuration Wizard:

- a. Log in to the target system
- b. Open a command shell window

- c. Go to the /common/bin subdirectory. For example:
- cd c:/<beahome\_dir>/wlng400/common/bin
- d. Invoke the following script:
- sh config.sh
- e. The Configuration Wizard starts in graphical mode

## **Respond to the Prompts**

The GUI Configuration Wizard prompts you to enter specific information about your system and configuration. For instructions on responding to the prompts during installation, see the following table

**Note:** If you are going to be using any CORBA based functionality that in one way or another connects to a machine other than your own, you should not use the value "localhost" in any of your configuration choices.

The Graphical Mode Configuration Wizard

| In this window | Perform the following action                                                                                                    |
|----------------|----------------------------------------------------------------------------------------------------|
| Welcome        | Make sure <b>Create WebLogic domain</b> is selected. Click <b>Next</b> to proceed with the installation. You may cancel the installation at any time by clicking <b>Exit</b> and you may go back to a previous window by clicking <b>Previous</b> . |

| In this window    | Perform the following action                                                                                                    |
|-------------------|----------------------------------------------------------------------------------------------------|
| Select a Template | There are six standard domain templates that have already been constructed. Select the appropriate template depending on your needs:                                                                                                    |
|                   | WLNG Basic HA configuration                                                                                                    |
|                   | Creates a basic domain with two servers, each with an AT and an NT instance and a database. This configuration can be expanded later in the process.                                                                                                    |
|                   | WLNG Domain with Access and Network Clusters                                                                                                    |
|                   | Creates a basic distributed domain, with a two instance Access cluster<br>and a two instance Network cluster. This configuration can be<br>expanded later in the process.                                                                                                    |
|                   | WLNG Domain with Access, Network, and PRM Clusters                                                                                                    |
|                   | Creates a basic distributed domain, with a two instance Access cluster<br>and a two instance Network cluster and adds the Partner Relationship<br>Management interfaces. This configuration can also be expanded later<br>in the process                                                                                                    |
|                   | WLNG Domain with Access, Network, and PRM Clusters with<br>Oracle RAC Configuration                                                                                                    |
|                   | Creates a basic distributed domain, with a two instance Access cluster<br>and a two instance Network cluster and adds the Partner Relationship<br>Management interfaces. This configuration can also be expanded later<br>in the process. It also creates the additional datasources required for use<br>with an Oracle RAC based installation. |
|                   | WLNG Domain with Access and Network Clusters with Oracle<br>RAC Configuration                                                                                                    |
|                   | Creates a basic distributed domain, with a two instance Access cluster<br>and a two instance Network cluster. This configuration can be<br>expanded later in the process. It also creates the additional datasources<br>required for use with an Oracle RAC based installation.                                                                 |
|                   | Basic Weblogic Network Gatekeeper Domain                                                                                                    |
|                   | Creates an all-in-one domain, with the Access and Network Tier and<br>the Administration Server all on a single machine. This configuration<br>is common for development machines.                                                                                                    |
|                   | After selecting the appropriate template, click <b>OK</b> to continue. When you return to the <b>Select Domain Source</b> window, click <b>Next</b> .                                                                                                    |

| In this window                                   | Perform the following action                                                                                                    |
|--------------------------------------------------|----------------------------------------------------------------------------------------------------|
| Configure Administrator<br>Username and Password | Specify the username of the main Administrative user. This name is used<br>to boot the Administration Server and connect to it. For setup purposes, this<br>username should be "weblogic". User names are case sensitive. Do not use<br>commas or any characters in the following comma-separated list:<br>$\t, < >, \#,  , \&, ?, (), \{ \}$<br>Specify the password for the Administrative user. For setup purposes, this |
|                                                  | password should be "weblogic." You can change it later. A valid password<br>is a string of at least 8 case-sensitive characters. The password value is<br>encrypted. Re-enter the password.                                                                                                    |
|                                                  | Optionally, enter a login description for this username.                                                                                                    |
|                                                  | Click <b>Next</b> to continue.                                                                                                    |
| Configure Server Startup<br>Mode and JDK         | On the left side of the window, select the appropriate startup mode for your installation:                                                                                                    |
|                                                  | Development Mode                                                                                                    |
|                                                  | Production Mode                                                                                                    |
|                                                  | <b>Note:</b> If you select <b>Production Mode</b> , you should not enable SSL unless you have a trusted key. For more information on startup modes, see the Choose the Startup Mode section in <i>Creating WebLogic Domains Using the Configuration Wizard</i> .                                                                                                    |
|                                                  | On the right side of the window, you should select the <b>BEA Supplied JDK's</b> radio button and choose the appropriate JDK.                                                                                                    |
|                                                  | Click <b>Next</b> to continue.                                                                                                    |
| Customize Environment<br>and Services Settings   | Select <b>Yes</b> . For more information on the values you might enter in the following windows in the general context of WebLogic Server, see the <b>Customizing the Environment</b> chapter in <i>Creating WebLogic Domains</i> Using the Configuration Wizard                                                                                                    |
|                                                  | Click <b>Next</b> to continue.                                                                                                    |
| Configure the<br>Administration Server           | Change the Listen address from host-admin.bea.com to the IP number or DNS name of your Administration Server and make any other changes necessary based on your installation.                                                                                                    |
|                                                  | Click <b>Next</b> to continue.                                                                                                    |

| In this window                                                                                      | Perform the following action                                                                                                    |
|----------------------------------------------------------------------------------------------------|----------------------------------------------------------------------------------------------------|
| Configure Managed<br>Servers                                                                        | Use this window to add or change connection information for Managed<br>Servers. Each Managed Server is an instance of WebLogic Server. If you<br>are configuring a basic distributed domain based on the<br>wlng-access-network-domain.jar or the<br>wlng-access-network-prm-domain.jar templates, some<br>information is already filled in. Change the Listen address of each of<br>your servers, based on your installation values. You can add Managed<br>Server instances at this time. (You can also do this using the Management<br>Console at any time.).                                                                                                    |
|                                                                                                    | <ul><li>Note: The Listen address and Listen port per server combination must be unique. The values for the Listen address can include alphanumeric characters, dots [.], and dashes [-] only.</li><li>Click Next to continue.</li></ul>                                                                                                    |
| <b>Configure Clusters</b><br>This window does not<br>appear if you selected<br>Create Basic Domain  | Use this window to change connection information for clusters. Clusters<br>are logical representations that for reasons of scalability and high<br>availability allow multiple Managed Servers to act as if they were a single<br>host. The wlng-access-network-domain.jar templates create two<br>clusters, with each cluster containing two Managed Server instances. The<br>wlng-access-network-prm-domain.jar templates add an<br>additional, PRM, cluster. Change the Cluster address to reflect the<br>addresses and ports you set in the previous window. Values should be<br>comma-delimited, with no spaces. You may also change the Multicast<br>address if your installation requires it.<br>Click Next to continue. |
| Assign Servers to Clusters<br>This window does not<br>appear if you selected<br>Create Basic Domain | Use this window to add any additional Managed Servers you listed in the <b>Configure Managed Servers</b> window to clusters configured in the <b>Configure Clusters</b> window. Select the appropriate cluster in the right pane, the appropriate Managed Server in the left pane, and assign them to each other by clicking the <b>right arrow button</b> . Click <b>Next</b> to continue.                                                                                                    |

| In this window                                                        | Perform the following action                                                                                                    |
|-----------------------------------------------------------------------|----------------------------------------------------------------------------------------------------|
| Configure<br>Machines/Configure Unix<br>Machines                      | Use this window to add or change information about <b>Machines</b> . In the context of WebLogic Server, a <b>Machine</b> is the logical representation of the system that hosts one or more WebLogic Server instances, for the purposes of starting and stopping remote servers using the Node Manager. In a domain, machine definitions identify a particular, physical piece of hardware and are used to associate a computer with the Managed Servers it hosts. |
|                                                                       | For more information about the various fields, see the Configure Machines: section in <i>Creating WebLogic Domains Using the Configuration Wizard</i> .                                                                                                    |
|                                                                       | Click <b>Next</b> to continue.                                                                                                    |
| Assign Servers to<br>Machines                                         | Use this window to assign Servers (either Administration or Managed) to<br>their appropriate Machines, if necessary. Select the appropriate Machine in                                                                                                    |
| This window does not<br>appear if you selected<br>Create Basic Domain | the right pane and the server(s) in the left pane and assign them to each other by clicking the <b>right arrow button</b> .                                                                                                    |
|                                                                       | Click <b>Next</b> to continue.                                                                                                    |
| Configure JDBC<br>Datasource                                          | Use this window to make adjustments to the Network Gatekeeper JDBC datasources if you are using a non-RAC database. A JDBC datasource                                                                                                    |
| This window appears if you are installing a non-RAC based Gatekeeper. | contains a pool of database connections that are created when the data<br>source instance is created—when it is deployed or targeted, or at server<br>startup. Applications look up a datasource on the JNDI tree, and then<br>request a connection.                                                                                                    |
|                                                                       | In a non-RAC configuration, you must configure two datasources using the two tabs in this window.                                                                                                    |

| In this window                                                                                                    | Perform the following action                                                                                                    |
|----------------------------------------------------------------------------------------------------|----------------------------------------------------------------------------------------------------|
| NON-RAC TAB ONE:<br>wlng.datasource                                                                                   | Use the <b>first tab</b> to make adjustments in the datasource for the transactional datasource.                                                                                                    |
|                                                                                                    | Typically, fields you may need to edit include:                                                                                                    |
|                                                                                                    | • Database type: The default is Oracle                                                                                                    |
|                                                                                                    | • <b>Driver</b> : The driver appropriate to the database type                                                                                                    |
|                                                                                                    | • Supports global transactions should be checked, and either Two<br>phase commit (Oracle) or Emulate two phase commit (MySQL)<br>should be selected                                                                                                    |
|                                                                                                    | • <b>DBMS name</b> : The name of the database you created in Chapter 4,<br>"Installing the Database"                                                                                                    |
|                                                                                                    | • <b>DBMS host:</b> Where the database is located                                                                                                    |
|                                                                                                    | • <b>DBMS port</b> : The port for contacting the database.                                                                                                    |
|                                                                                                    | • User name: The Network Gatekeeper user name you created when you installed the database                                                                                                    |
|                                                                                                    | • <b>Password</b> : The Network Gatekeeper password you created when you installed the database                                                                                                    |
|                                                                                                    | Note: Do not change the Name or JNDI name fields.                                                                                                    |
|                                                                                                    | Click the wlng.localTX.datasource tab to continue                                                                                                    |
| NON-RAC TAB TWO<br>wlng.localTX.datasource                                                                            | Use this <b>second tab</b> to make adjustments in the datasource for local transactions. You will need to set the values as in wlng.datasource, with the following exceptions:                                                                                                    |
|                                                                                                    | • <b>Driver</b> : If you are using Oracle, you should select the <b>non-XA</b> driver for this datasource                                                                                                    |
|                                                                                                    | • Supports global transactions should <i>not</i> be checked, for either Oracle and MySQL.                                                                                                    |
|                                                                                                    | Click <b>Next</b> to continue.                                                                                                    |
| <b>Configure JDBC</b><br><b>Datasource</b><br>This window appears if you<br>are installing a RAC based<br>Gatekeeper. | Use this window to make adjustments to the Network Gatekeeper JDBC datasources if you are using a RAC database. A JDBC datasource contains a pool of database connections that are created when the data source instance is created—when it is deployed or targeted, or at server startup. Applications look up a datasource on the JNDI tree, and then request a connection. |
|                                                                                                    | In a RAC-based configuration, you must configure four datasources (two of each type) using the four tabs in this window.                                                                                                    |

| In this window                           | Perform the following action                                                                                                   |
|------------------------------------------|----------------------------------------------------------------------------------------------------|
| RAC TAB ONE:<br>wlng.localTX.datasource- | Use the <b>first tab</b> to make adjustments in the first datasource for local transactions.                                   |
| 1                                        | Typically, fields you may need to edit include:                                                                                |
|                                          | • Supports global transactions should <i>not</i> be checked.                                                                   |
|                                          | • <b>DBMS name</b> : The name of the first database instance you created in Chapter 4, "Installing the Database"               |
|                                          | • <b>DBMS host:</b> Where the first database instance is located                                                               |
|                                          | • <b>DBMS port</b> : The port for contacting the first database instance.                                                      |
|                                          | • User name: The Network Gatekeeper user name you created when you installed the database.                                     |
|                                          | • <b>Password</b> : The Network Gatekeeper password you created when you installed the database. You must confirm the password |
|                                          | Note: Do not change the Name or JNDI name fields.                                                                              |
|                                          | Click the <b>wlng.localTX.datasource - 2</b> tab to continue                                                                   |
| RAC TAB TWO:                             | Use this tab to make adjustments in the second datasource for local                                                            |
| wlng.localTX.datasource-<br>2            | transactions. You should enter the same values as in <b>wlng.localTX.datasource-1</b> with the following exceptions:           |
|                                          | • <b>DBMS name</b> : The name of the second database instance you created in Chapter 4, "Installing the Database"              |
|                                          | • <b>DBMS host</b> : Where the second database instance is located                                                             |
|                                          | Click the wlng.datasource - 1 tab to continue                                                                                  |

| In this window                      | Perform the following action                                                                                                    |
|-------------------------------------|----------------------------------------------------------------------------------------------------|
| RAC TAB THREE                       | Use this tab to make adjustments in the first transactional datasource.                                                                                                    |
| wlng.datasource - 1                 | Typically, fields you may need to edit include:                                                                                                    |
|                                     | • Supports global transactions should be checked, with Two phase commit                                                                                                    |
|                                     | • <b>DBMS name</b> : The name of the first database you created in Chapter 4,<br>"Installing the Database". This is the same name you used in <b>wlng.localTX.datasource-1</b> .      |
|                                     | • <b>DBMS host:</b> Where the first database instance is located. This is the same value you used in <b>wlng.localTX.datasource-1</b>                                                 |
|                                     | • <b>DBMS port</b> : The port for contacting the first database instance. This is the same value you used in <b>wlng.localTX.datasource-1</b>                                         |
|                                     | • User name: The Network Gatekeeper user name you created when you installed the database                                                                                             |
|                                     | • <b>Password</b> : The Network Gatekeeper password you created when you installed the database. You must confirm the password.                                                       |
|                                     | Note: Do not change the Name or JNDI name fields.                                                                                                    |
|                                     | Click the <b>wlng.datasource - 2</b> tab to continue                                                                                                    |
| RAC TAB FOUR<br>wlng.datasource - 2 | Use this tab to make adjustments in the second transactional datasource.<br>You should enter the same values as in wlng.datasource-1 with the<br>following exceptions:                |
|                                     | • <b>DBMS name:</b> The name of the second database instance you created in Chapter 4, "Installing the Database". This is the same name you used in <b>wlng.localTX.datasource-2.</b> |
|                                     | • <b>DBMS host:</b> Where the second database instance is located. This is the same value you used in <b>wlng.localTX.datasource-2</b>                                                |
|                                     | Click <b>Next</b> to continue                                                                                                    |
| Review WebLogic<br>Domain           | Use this window to confirm that your domain is configured as it needs to be. The <b>Summary View</b> dropdown menu provides multiple views of the configuration                       |
|                                     | Click Inext to continue                                                                                                    |

| In this window         | Perform the following action                                                                                                    |
|------------------------|----------------------------------------------------------------------------------------------------|
| Create WebLogic Domain | Use this window to change the domain name or the location in which the domain's configuration files will be stored. Usually the default values are acceptable. Make sure the installing user has write permission for this directory. |
|                        | Click Create to generate your domain                                                                                                    |
| Creating Domain        | A status bar indicates the progress of domain creation.                                                                                                    |
|                        | When <b>Domain Created Successfully!</b> appears, click <b>Done</b> to exit the <b>Configuration Wizard</b> .                                                                                                    |

# **The Console Configuration Wizard**

Use the following instructions if you wish to use the Console-based Configuration Wizard to configure WebLogic Server for Network Gatekeeper. Specific instructions on launching the Wizard by platform are found after the next section.

# **Using the Console Configuration Wizard**

The Console Configuration Wizard is designed to mimic as closely as possible the choices available in the GUI version, but in a completely text-based form. The following images give you a sense of the way the Console Screen displays certain types of workflow choices.
#### Figure 7-5 Select Options

| CIN C                                                                            | Command Prompt (2) - config -mode=console                                                                                                    |                        |               | - 0             |                |
|----------------------------------------------------------------------------------|----------------------------------------------------------------------------------------------------|------------------------|---------------|-----------------|----------------|
| <<br>Conf                                                                        | < BEA WebLogic Configuration Wizard BEA WebLogic Configuration Wizard                                                                                                    |                        |               |                 | >              |
| Add o<br>produ<br>is au                                                          | Add or delete configuration information for Managed Servers. A typical<br>production environment has one or more Managed Servers. Each Managed Server<br>is an instance of WebLogic Server used to host enterprise applications. |                        |               |                 |                |
|                                                                                  | Name*                                                                                                    | Listen addres          | s Listen port | SSL listen port | SSL enabled    |
| 1<br>2                                                                           | WLNG_NT1<br>WLNG_AT1                                                                                                    | 127.0.0.1<br>127.0.0.1 | 8011<br>8021  | N/Â<br>N/Â      | false<br>false |
| Use above value or select another option:<br>1 - Add<br>2 - Modify<br>3 - Delete |                                                                                                    |                        |               |                 |                |
| Ente                                                                             | Enter option number to select OR [Exit][Previous][Next]> 1                                                                                                    |                        |               |                 |                |

In Figure 7-5 above, the top of the *current* screen is marked by the BEA WebLogic Configuration Wizard banner. The top part of the screen displays the set of configuration parameters that can be set - in this case, configuration information for Managed Servers. The center of the screen indicates the range of options - in this case, Add a server, Modify a server, or Delete a server. The bottom part of the screen prompts for the user input that is available in this screen - in this case

Enter option number or [Exit][Previous][Next]>

Here the user can either enter an option (indicated by number) or choose to use one of the standard navigation commands. In this case, option 1, Add a server, has been chosen. The entry is confirmed by pressing the Enter key:

#### Figure 7-6 Add a Managed Server

| en Co          | 🕶 Command Prompt (2) - config -mode=console 📃 🗖          |                                          |                                  |                                          |                |
|----------------|----------------------------------------------------------|------------------------------------------|----------------------------------|------------------------------------------|----------------|
| Enter          | option num                                               | nber to select OR                        | [Exit][Previou                   | us][Next]> 1                             |                |
|                |                                                          |                                          |                                  |                                          |                |
| <              |                                                          | BEA WebLoo                               | ric Configurat:                  | ion Wizard                               | >              |
| Confi          | .gure Manage                                             | ed Servers:                              | ,,,,,                            |                                          |                |
| Add o          | r delete co                                              | onfiguration info                        | mation for Mar                   | naged Servers. A ty                      | pical          |
| produ<br>is an | ction envi<br>instance d                                 | ronment has one of<br>of WebLogic Server | r more Managed<br>r used to host | Servers. Each Mana<br>enterprise applica | iged Server    |
|                | Name*                                                    | Listen address                           | Listen port                      | SSL listen port                          | SSL enabled    |
| 1<br>2         | WLNG_NT1<br>WLNG_AT1                                     | 127.0.0.1<br>127.0.0.1                   | 8011<br>8021                     | N/A<br>N/A                               | false<br>false |
|                |                                                          |                                          |                                  |                                          |                |
| Enter          | Enter name for a new OR [Exit][Previous][Next]> WLNG_NT2 |                                          |                                  |                                          |                |

In Figure 7-6, the bottom of the screen displays the user input prompt:

Enter name for new OR [Exit][Previous][Next]>

The name for the new Managed Server to be added, WLNG\_NT2, has been filled in. Again the input is confirmed by pressing the Enter key.

#### Figure 7-7 Finish work on the selected item

| es Co                          | ommand Prom                                                                                                    | pt (2) - config -mode=c                                        | onsole                                         |                                                                | _ 🗆                           |
|--------------------------------|----------------------------------------------------------------------------------------------------|----------------------------------------------------------------|------------------------------------------------|----------------------------------------------------------------|-------------------------------|
| Confi                          | gure Manage                                                                                                    | ed Servers:                                                    |                                                |                                                                |                               |
| Add o<br>produ<br>is an        | or delete co<br>ction envir<br>instance o                                                                                                    | onfiguration infor<br>ronment has one or<br>of WebLogic Server | mation for Man<br>more Managed<br>used to host | aged Servers. A ty<br>Servers. Each Mana<br>enterprise applica | pical<br>ged Server<br>tions. |
|                                | Name*                                                                                                    | Listen address                                                 | Listen port                                    | SSL listen port                                                | SSL enabled                   |
| 1<br>2<br>3−>                  | WLNG_NT1<br>WLNG_AT1<br>WLNG_NT2                                                                                                    | 127.0.0.1<br>127.0.0.1<br>127.0.0.1                            | 8011<br>8021<br>7001                           | N/A<br>N/A<br>N/A                                              | false<br>false<br>false       |
| Use a<br>1<br>2<br>3<br>4<br>5 | Jse above value or select another option:<br>1 - Modify "Name"<br>2 - Modify "Listen address"<br>3 - Modify "Listen port"<br>4 - Modify "SSL enabled"<br>5 - Done |                                                                |                                                |                                                                |                               |
| Enter                          | option num                                                                                                    | nber to select OR                                              | [Exit][Previou                                 | us][Next]> 5                                                   |                               |

In Figure 7-7 the new Managed Server, WLNG\_NT2, has been added. Note the right arrow (->) next to the new Server's name. This indicates that this is the selected item, and that any options chosen will affect that item. To finish with this server and select another item in the list, enter 5

- Done and the Enter key.

## Figure 7-8 Indicate your next configuration task

| C:V C                                                                                                    | 📾 Command Prompt (2) - config -mode=console |                                     |                      |                   |                         |
|----------------------------------------------------------------------------------------------------|---------------------------------------------|-------------------------------------|----------------------|-------------------|-------------------------|
| <                                                                                                    |                                             | BEA WebLog                          | ric Configurati      | ion Wizard        | ·>                      |
| Conf                                                                                                    | igure Manage                                | ed Servers:                         |                      |                   |                         |
| Add or delete configuration information for Managed Servers. A typical<br>production environment has one or more Managed Servers. Each Managed Server<br>is an instance of WebLogic Server used to host enterprise applications. |                                             |                                     |                      |                   |                         |
|                                                                                                    | Name*                                       | Listen address                      | Listen port          | SSL listen port   | SSL enabled             |
| $\begin{array}{c} 1\\ 2\\ 3- \end{array}$                                                                                                    | WLNG_NT1<br>WLNG_AT1<br>WLNG_NT2            | 127.0.0.1<br>127.0.0.1<br>127.0.0.1 | 8011<br>8021<br>7001 | N/A<br>N/A<br>N/A | false<br>false<br>false |
| Use above value or select another option:<br>1 - Add<br>2 - Modify<br>3 - Delete<br>4 - Discard Changes                                                                                                    |                                             |                                     |                      |                   |                         |
| Enter                                                                                                    | • option nur                                | mber to select OR                   | [Exit][Previou       | ıs][Next]≻ 2      |                         |

In Figure 7-8 the center section again presents you with work options. In this case, additional modifications need to be done. The user enters 2 for Modify and then Enter to confirm.

#### Figure 7-9 Select the configuration to modify

| es Co                                                      | 📾 Command Prompt (2) - config -mode=console                                                                                                    |                                     |                      |                   | - 🗆 🗙                   |   |
|------------------------------------------------------------|----------------------------------------------------------------------------------------------------|-------------------------------------|----------------------|-------------------|-------------------------|---|
| Enter option number to select OR [Exit][Previous][Next]> 2 |                                                                                                    |                                     |                      |                   |                         |   |
| <                                                          |                                                                                                    | BEA WebLog                          | gic Configurat:      | ion Wizard        |                         | > |
| Confi                                                      | igure Manage                                                                                                    | ed Servers:                         |                      |                   |                         |   |
| Add o<br>produ<br>is an                                    | Add or delete configuration information for Managed Servers. A typical<br>production environment has one or more Managed Servers. Each Managed Server<br>is an instance of WebLogic Server used to host enterprise applications. |                                     |                      |                   |                         |   |
|                                                            | Name*                                                                                                    | Listen address                      | Listen port          | SSL listen port   | SSL enable              | d |
| 1<br>2<br>3−>                                              | WLNG_NT1<br>WLNG_AT1<br>WNLG_NT2                                                                                                    | 127.0.0.1<br>127.0.0.1<br>127.0.0.1 | 8011<br>8021<br>7001 | N/A<br>N/A<br>N/A | false<br>false<br>false |   |
| Enter row number to modify OR [Exit][Previous][Next]> 1    |                                                                                                    |                                     |                      |                   |                         |   |

In Figure 7-9, the user input prompt asks which item needs modification. The row number of the Managed Server WLNG\_NT1 is chosen. Once Enter is pressed, WLNG\_NT1 will be the selected item.

There are a number of different options throughout the Wizard process, but in general they all follow this same pattern: the top of the screen indicates what is being configured; the center of the screen indicates the range of options; and the bottom of the screen prompts for user input.

# Launch the Console Configuration Wizard - Windows

To start the Console Configuration Wizard:

- 1. Log in to the target system
- 2. Open a command prompt window
- 3. Go to the  $\common\bin$  subdirectory. For example:

cd c:  $\beahome_dir>\wlng400\common\bin$ 

4. At the prompt, type config -mode=console and Enter

5. The Configuration Wizard starts in console mode

# Launch the Console Configuration Wizard - UNIX/Linux

To start the Console Configuration Wizard:

- a. Log in to the target system
- b. Open a command shell window
- c. Go to the /common/bin subdirectory. For example:
- cd c:/<beahome\_dir>/wlng400/common/bin
- d. Invoke the following script:
- sh config.sh -mode=console
- e. The Configuration Wizard starts in console mode

# **Respond to the Prompts**

To create your domain, respond to the prompts in each section by entering the number associated with your choice, pressing Enter, or typing next (or n) to accept the current selection. For instructions on responding to the prompts during installation, see the following table.

**Note:** If you are going to be using any CORBA based functionality that in one way or another connects to a machine other than your own, you should not use the value "localhost" in any of your configuration choices.

The right arrow (->) indicates the value currently selected. To quit the Configuration Wizard, enter Exit in response to any prompt. To review or change your selection, enter Previous at the prompt.

**Note:** Instead of typing complete words when you want to enter [Exit], [Previous], and [Next], you can use the following one-letter shortcuts: x, p, and n, respectively.

| On this screen              | Perform the following action                                                                                                    |  |
|-----------------------------|----------------------------------------------------------------------------------------------------|--|
| Welcome                     | Select 1, Create a new WebLogic Domain.                                                                                                    |  |
|                             | Type n to continue.                                                                                                    |  |
| Select a Domain<br>Template | There are six standard domain templates included with Network Gatekeeper. Select the number of the template you wish to use:                                                                                                    |  |
|                             | 1. WLNG Basic HA configuration 9.0.0.0                                                                                                    |  |
|                             | Creates a domain with two servers, each with an AT and an NT instance and a database. Replication of the database must be set up separately. This configuration can be expanded later in the process                                                                                                    |  |
|                             | 2. WLNG Domain with Access and Network Clusters 9.0.0.0                                                                                                    |  |
|                             | Creates a basic distributed domain, with a two instance Access cluster<br>and a two instance Network cluster. This configuration can be<br>expanded later in the process.                                                                                                    |  |
|                             | 3. WLNG Domain with Access, Network and PRM Clusters 9.0.0.0                                                                                                    |  |
|                             | Creates a basic distributed domain, with a two instance Access cluster<br>and a two instance Network cluster and adds the Partner Relationship<br>Management interfaces. This configuration can also be expanded later<br>in the process                                                                                                    |  |
|                             | 4. WLNG Domain with Access, Network and PRM Clusters with                                                                                                    |  |
|                             | Oracle RAC Configuration 9.0.0.0                                                                                                    |  |
|                             | Creates a basic distributed domain, with a two instance Access cluster<br>and a two instance Network cluster and adds the Partner Relationship<br>Management interfaces. This configuration can also be expanded later<br>in the process. It also creates the additional datasources required for use<br>with an Oracle RAC based installation |  |
|                             | 5. WLNG Domain with Access and Network Clusters with Oracle<br>RAC Configuration                                                                                                    |  |
|                             | Creates a basic distributed domain, with a two instance Access cluster<br>and a two instance Network cluster. This configuration can be<br>expanded later in the process. It also creates the additional datasources<br>required for use with an Oracle RAC based installation                                                                 |  |
|                             | 6. Basic Weblogic Network Gatekeeper Domain 9.0.0.0                                                                                                    |  |
|                             | Creates an all-in-one domain, with Access and Network Tier and<br>Administration on a single machine. This configuration is common for<br>development machines.                                                                                                    |  |

| On this screen                                   | Perform the following action                                                                                                    |
|--------------------------------------------------|----------------------------------------------------------------------------------------------------|
| Configure Administrator<br>Username and Password | Specify the username of the main Administrative user. This name is used to boot the Administration Server and connect to it. For setup purposes, you should use "weblogic". User names are case sensitive. Do not use commas or any characters in the following comma-separated list:<br>$\t, < >, \#,  , \&, ?, (), {}$<br>Specify the password for the Administrative user. For setup purposes, you should use "weblogic". You can change it later. A valid password is a string of at least 8 case-sensitive characters. The password value is encrypted. Re-enter the password. |
|                                                  | Optionally, enter a login description for this username.                                                                                                    |
|                                                  | Type n to continue.                                                                                                    |
| Domain Mode<br>Configuration                     | <ul> <li>Select the appropriate mode configuration for this domain.</li> <li>Development Mode</li> <li>Production Mode</li> <li>Note: If you select Production Mode, you should not enable SSL unless you have a trusted key. For more information on startup modes, see the Choose the Startup Mode section in <i>Creating WebLogic</i></li> </ul>                                                                                                    |
|                                                  | Domains Using the Configuration Wizard.<br>Type n to continue.                                                                                                    |
| Java SDK Selection                               | Select the appropriate SDK for your installation.<br>Type n to continue.                                                                                                    |
| Choose Configuration<br>Option                   | Select 1, <b>Yes</b> . For more information on the values you might enter in the following screens in the general context of WebLogic Server, see the Customizing the Environment chapter in <i>Creating WebLogic Domains Using the Configuration Wizard</i><br>Type n to continue.                                                                                                    |
| Configure the<br>Administration Server           | Modify the Listen address from host-admin.bea.com to the IP<br>address or DNS name of the host in your installation that is to serve as the<br>Administration Server. Make any other changes that are necessary.<br>Type n to continue.                                                                                                    |

The Console Configuration Wizard

| On this screen                                                                                                    | Perform the following action                                                                                                    |  |
|----------------------------------------------------------------------------------------------------|----------------------------------------------------------------------------------------------------|--|
| Configure Managed<br>Servers<br>This window contains no<br>configuration information<br>if you selected Create Basic<br>Domain | Use this window to add or change connection information for Managed<br>Servers. Each Managed Server is an instance of WebLogic Server. If you<br>are configuring a basic distributed domain based on the<br>wlng-access-network-domain.jar or the<br>wlng-access-network-prm-domain.jar templates, some<br>information is already filled in. Modify the Listen addresses of each<br>of your instances. You can add more Managed Server instances you wish<br>to include in your domain here, or you can use the Management Console<br>later.                                                                                                    |  |
|                                                                                                    | Note: The Listen address and Listen port per server<br>combination must be unique. The values for the Listen address can<br>include alphanumeric characters, dots [.], and dashes [-] only.<br>Type n to continue.                                                                                                    |  |
| <b>Configure Clusters</b><br>This window contains no<br>configuration information<br>if you selected Create Basic<br>Domain    | Use this window to modify connection information for clusters. Clusters<br>are logical representations that for reasons of scalability and high<br>availability allow multiple Managed Servers to act as if they were a single<br>host. The wlng-access-network-domain.jar templates create two<br>clusters, with each cluster containing two Managed Server instances. The<br>wlng-access-network-prm-domain.jar templates add a third,<br>PRM, cluster. Modify the Cluster address values to reflect the changes you<br>made in the previous screen. Values should be comma-delimited, with no<br>spaces. You can also change the Multicast adress if your installation<br>requires it.<br>Type n to continue. |  |
| Assign Servers to<br>Clusters<br>This window does not<br>appear if you selected<br>Create Basic Domain                         | Use this window to add any additional Managed Servers you created in the <b>Configure Managed Servers</b> window to clusters configured in the <b>Configure Clusters</b> window. Select the number of the appropriate cluster, then indicate which servers you would like to assign by selecting or unselecting them, using the appropriate number. When you have finished making your assignments, hit Enter to accept your choices.                                                                                                    |  |

| On this screen                                                                                                    | Perform the following action                                                                                                    |
|----------------------------------------------------------------------------------------------------|----------------------------------------------------------------------------------------------------|
| <b>Configure Machines</b><br>This window contains no<br>configuration information<br>if you selected Create Basic<br>Domain      | Use this window to add or change information about <b>Machines</b> . In the context of WebLogic Server, a <b>Machine</b> is the logical representation of the system that hosts one or more WebLogic Server instances, for the purposes of starting and stopping remote servers using the Node Manager. In a domain, machine definitions identify a particular, physical piece of hardware and are used to associate a computer with the Managed Servers it hosts.<br>For more information about the various fields, see the Configure Machines section in <i>Creating WebLogic Domains Using the Configuration Wizard</i> Type n to continue. |
| <b>Configure Unix Machines</b><br>This window contains no<br>configuration information<br>if you selected Create Basic<br>Domain | Use this window to add or change information about UNIX <b>Machines</b> . In<br>the context of WebLogic Server, a <b>Machine</b> is the logical representation of<br>the system that hosts one or more WebLogic Server instances. In a domain,<br>machine definitions identify a particular, physical piece of hardware and<br>are used to associate a computer with the Managed Servers it hosts. The<br>Administration Server and the Node Manager application use this machine<br>definition to start remote servers.                                                                                                    |
|                                                                                                    | For more information about the various fields, see the To configure UNIX<br>machines section in <i>Creating WebLogic Domains Using the Configuration</i><br><i>Wizard</i><br>Type n to continue.                                                                                                    |
| Assign Servers to<br>Machines<br>This window does not<br>appear if you selected<br>Create Basic Domain                           | Use this window to assign Servers (either Administration or Managed) to<br>their appropriate Machines, if necessary. Select the number of the<br>appropriate Machine, then indicate which servers you would like to<br>choosing to change by selecting or unselecting them, using the appropriate<br>number. When you have finished making your assignments, hit Enter to<br>accept your choices.<br>Type n to continue.                                                                                                    |

The Console Configuration Wizard

| On this screen                                                                                                    | Perform the following action                                                                                                    |
|----------------------------------------------------------------------------------------------------|----------------------------------------------------------------------------------------------------|
| <b>Configure JDBC</b><br><b>Datasource</b><br>This window appears if you<br>are installing a non-RAC<br>based Gatekeeper. | Use this window to make adjustments to the Network Gatekeeper JDBC datasources if you are using a non-RAC database. A JDBC datasource contains a pool of database connections that are created when the data source instance is created—when it is deployed or targeted, or at server startup. Applications look up a datasource on the JNDI tree, and then request a connection. |
|                                                                                                    | You must modify the <b>wlng.localTX.datasource</b> , used for local transactions, and the <b>wlng.datasource</b> , used for transactionally-based database access.                                                                                                    |
|                                                                                                    | Type 1 and Enter to Modify, and then the number of the datasource you wish to configure. Type Enter to continue.                                                                                                    |
|                                                                                                    | In a non-RAC configuration, you must configure two datasources using the two options in this window.                                                                                                    |
| wlng.datasource<br>Non-RAC Option 1                                                                                       | Use this window to make adjustments to the Network Gatekeeper<br>transactional JDBC data source. A JDBC data source contains a pool of<br>database connections that are created when the data source instance is<br>created—when it is deployed or targeted, or at server startup. Applications<br>look up a data source on the JNDI tree, and then request a connection.         |
|                                                                                                    | To edit the data source, enter 1 - <b>Modify</b> and then 1 -> <b>wlng.datasource</b> .<br>Typically, fields you may need to edit include:                                                                                                    |
|                                                                                                    | • <b>2 - Database type</b> : The default is Oracle                                                                                                    |
|                                                                                                    | • <b>3 - Driver</b> : The driver appropriate to the database type                                                                                                    |
|                                                                                                    | • <b>4 - DBMS name</b> : The name of the database you created in Chapter 4, "Installing the Database"                                                                                                    |
|                                                                                                    | • <b>5 -DBMS host:</b> Where the database is located                                                                                                    |
|                                                                                                    | • <b>6 - DBMS port</b> : The port for contacting the database.                                                                                                    |
|                                                                                                    | • <b>7</b> - User name: The Network Gatekeeper user name you created when you installed the database                                                                                                    |
|                                                                                                    | • <b>8 - Password</b> : The Network Gatekeeper password you created when you installed the database (it will not be echoed on the screen)                                                                                                    |
|                                                                                                    | • 9 - Confirm user password: Re-enter the password                                                                                                    |
|                                                                                                    | • <b>12 - Supports global transactions</b> should be selected, and either <b>Two</b><br><b>phase commit</b> (Oracle) or <b>Emulate two phase commit</b> (MySQL)<br>should be selected                                                                                                    |
|                                                                                                    | Note: Do not change the Name or JNDI name fields.                                                                                                    |
|                                                                                                    | Type n to continue.                                                                                                    |

| On this screen                                                                                                    | Perform the following action                                                                                                    |
|----------------------------------------------------------------------------------------------------|----------------------------------------------------------------------------------------------------|
| wlng.localTX.datasource<br>Non-RAC Option 2                                                                                                    | Use this window to make adjustments in the data source for local transactions. The values should be the same as in <b>wlng.datasource</b> with these differences:                                                                           |
|                                                                                                    | • <b>3 - Driver</b> : If you are using Oracle, you should select the non-XA driver for this data source                                                                                                    |
|                                                                                                    | • 12 - Supports global transactions: Select 4 - Unspecified                                                                                                    |
|                                                                                                    | Type n to continue.                                                                                                    |
| Configure JDBC<br>Datasources                                                                                                    | Use this window to make adjustments to the Network Gatekeeper JDBC datasources if you are using a RAC database. A JDBC datasource contains                                                                                                  |
| This window appears if you<br>are installing a RAC based<br>Gatekeeper.<br>a pool of database connection<br>instance is created—when<br>Applications look up a data<br>connection. | a pool of database connections that are created when the data source<br>instance is created—when it is deployed or targeted, or at server startup.<br>Applications look up a datasource on the JNDI tree, and then request a<br>connection. |
|                                                                                                    | Use this window to modify each of the necessary datasources in order. The two <b>wlng.localTX.datasources</b> are used for local transactions. The two <b>wlng.datasources</b> are used for transactionally-based database access.          |
|                                                                                                    | Type 1 and Enter to Modify, and then the number of the datasource you wish to configure. Type Enter to continue.                                                                                                    |
|                                                                                                    | In a RAC-based configuration, you must configure four datasources (two of each type) using the four options in this window.                                                                                                    |

The Console Configuration Wizard

| On this screen                                | Perform the following action                                                                                                    |
|-----------------------------------------------|----------------------------------------------------------------------------------------------------|
| wlng.localTX.datasource-<br>1<br>RAC Option 1 | Use this window to make adjustments to the first datasource for local transactions. A JDBC data source contains a pool of database connections that are created when the data source instance is created—when it is deployed or targeted, or at server startup. Applications look up a data source on the JNDI tree, and then request a connection. |
|                                               | Enter the option you would like to modify by number. Typically, fields you may need to edit include:                                                                                                    |
|                                               | • <b>4 - DBMS name</b> : The name of the first database instance you created in Chapter 4, "Installing the Database"                                                                                                    |
|                                               | • 5 - DBMS host: Where the first database instance is located                                                                                                    |
|                                               | • <b>6 - DBMS port:</b> The port for contacting the first database instance.                                                                                                    |
|                                               | • <b>7</b> - User name: The Network Gatekeeper user name you created when you installed the database                                                                                                    |
|                                               | • <b>8 - Password</b> : The Network Gatekeeper password you created when you installed the database (it will not be echoed on the screen)                                                                                                    |
|                                               | • 9 - Confirm user password: Re-enter the password                                                                                                    |
|                                               | • 12 - Supports global transactions: Select 4 - Unspecified                                                                                                    |
|                                               | Note: Do not change the Name or JNDI name fields.                                                                                                    |
|                                               | When you have completed your edits, type Enter to return to the selection window.                                                                                                    |
| wlng.localTX.datasource-<br>2<br>RAC Option 2 | Use this window to make adjustments to the second datasource for local transactions. You should enter the same values as in wlng.localTX.datasource-1 with the following exceptions:                                                                                                    |
| •                                             | • <b>4 - DBMS name</b> : The name of the second database instance you created in Chapter 4, "Installing the Database".                                                                                                    |
|                                               | • 5 - DBMS host: Where the second database instance is located                                                                                                    |
|                                               | • <b>6 - DBMS port:</b> The port for contacting the second database instance.                                                                                                    |
|                                               | When you have completed your edits, type Enter to return to the selection window.                                                                                                    |

| On this screen                    | Perform the following action                                                                                                    |  |
|-----------------------------------|----------------------------------------------------------------------------------------------------|--|
| wlng.datasource-1<br>RAC Option 3 | Use this window to make adjustments to the first transactional datasource.<br>A JDBC data source contains a pool of database connections that are<br>created when the data source instance is created—when it is deployed or<br>targeted, or at server startup. Applications look up a data source on the<br>JNDI tree, and then request a connection. |  |
|                                   | Enter the option you would like to modify by number. Typically, fields you may need to edit include:                                                                                                    |  |
|                                   | • <b>4 - DBMS name</b> : The name of the first database instance you created in Chapter 4, "Installing the Database". This should be the same value you entered for <b>wlng.localTX.datasource-1</b> .                                                                                                    |  |
|                                   | • <b>5 - DBMS host:</b> Where the first database instance is located. This should be the same value you entered for <b>wlng.localTX.datasource-1</b> .                                                                                                    |  |
|                                   | • <b>6 - DBMS port</b> : The port for contacting the first database instance.<br>This should be the same value you entered for <b>wlng.localTX.datasource-1</b> .                                                                                                    |  |
|                                   | • <b>7</b> - User name: The Network Gatekeeper user name you created when you installed the database                                                                                                    |  |
|                                   | • <b>8</b> - <b>Password</b> : The Network Gatekeeper password you created when you installed the database (it will not be echoed on the screen)                                                                                                    |  |
|                                   | • 9 - Confirm user password: Re-enter the password                                                                                                    |  |
|                                   | • 12 - Supports global transactions and Two phase commit                                                                                                    |  |
|                                   | Note: Do not change the Name or JNDI name fields.                                                                                                    |  |
|                                   | When you have completed your edits, type Enter to return to the selection window.                                                                                                    |  |

| On this screen                                        | Perform the following action                                                                                                    |  |
|-------------------------------------------------------|----------------------------------------------------------------------------------------------------|--|
| wlng.datasource-2<br>RAC Option 4                     | Use this window to make adjustments to the second transactional datasource. You should enter the same values as in <b>wlng.datasource-1</b> with the following exceptions:                                                               |  |
|                                                       | • <b>4 - DBMS name</b> : The name of the second database instance you created in Chapter 4, "Installing the Database". This should be the same value you entered for <b>wlng.localTX.datasource-2</b> .                                  |  |
|                                                       | • <b>5 - DBMS host:</b> Where the second database instance is located. This should be the same value you entered for <b>wlng.localTX.datasource-2</b> .                                                                                  |  |
|                                                       | • <b>6 - DBMS port</b> : The port for contacting the second database instance.<br>This should be the same value you entered for <b>wlng.localTX.datasource-2.</b>                                                                        |  |
|                                                       | When you have completed your edits, type Enter to return to the selction window. When you have completed making all your changes to datasources, type n to accept the changes you made and move on to the next task.                     |  |
| Select the target domain<br>directory for this domain | Use this window to change the location on the Administration Server in which the domain's configuration files will be stored. Usually the default value is acceptable. The installing user must have write permission on this directory. |  |
| Edit Domain Information                               | Use this screen to edit the domain's name. Usually the default value is acceptable.                                                                                                    |  |
| Creating Domain                                       | A status bar indicates the progress of domain creation.                                                                                                    |  |
|                                                       | <b>Domain Created Successfully!</b> appears when the process is complete, and the <b>Configuration Wizard</b> exits.                                                                                                    |  |

# The WebLogic Scripting Tool scripts

Use the following instructions if you wish to use scripts and the WebLogic Scripting Tool to configure WebLogic Server for Network Gatekeeper. The WebLogic Scripting Tool (WLST) is a command-line scripting interface that system administrators and operators can use to monitor and manage WebLogic Server instances and domains. The WLST scripting environment is based on the Java scripting interpreter, Jython. For more general information on WLST, see *WebLogic Scripting Tool*, part of the WebLogic Server documentation set.

**Caution:** WLST is a powerful, flexible tool, and has a learning curve associated with its effective use. If you do not know how to use WLST and do not wish to spend the time

to become familiar with it, consider using one of the Configuration Wizards to set up your domains instead.

## Set Up Your Environment

You must set a number of environment variables for WLST to run properly. To simplify this, the Network Gatekeeper installer provides shell/cmd scripts that must be run before WLST is invoked. The scripts are found at <beahome>/wlng400/server/bin. There are both setWLSEnv.sh and setWLSEnv.cmd versions available. It is usually enough simply to run the appropriate script, but some shells may require using source, as in:

source <beahome>/wlng400/server/bin/setWLSEnv.sh

If this still does not work, you may need to change shells. There have been some issues reported with bash, particularly on HPUX machines. If you are having problems with your shell, change to an sh shell before running the script.

## **Choose from the Provided Scripts**

Network Gatekeeper provides six possible WLST scripts from which you can select. The scripts are found in the <beahome>/wlng400/common/templates/scripts/wlst/ directory:

- basic-wlng-ha.py uses the domain template basic-wlng-ha-domain.jar for its basic setup. This creates a a domain with two servers, each with an AT and an NT instance and a database. Replication of the database must be set up separately.
- wlng-cluster.py uses the domain template wlng-domain.jar for its basic setup. This creates an all-in-one domain typical of development environments.
- access-network-cluster.py uses the domain template wlng-access-network-domain.jar for its basic setup. This creates a domain with separate Access and Network clusters.
- access-network-cluster-prm.py uses the domain template wlng-access-network-prm-domain.jar for its basic setup. This creates a domain with separate Access, Network, and PRM clusters.
- access-network-prm-rac-cluster.py uses the domain template wlng-access-network-prm-rac-domain.jar for its basic setup. This creates a domain with separate Access, Network, and PRM clusters with the additional datasources that a RAC installation requires.

• access-network-rac-cluster.py uses the domain template wlng-access-network-rac-domain.jar for its basic setup. This creates a domain with separate Access and Network clusters with the additional datasources that a RAC installation requires.

# **Edit the Scripts**

- If you are using wlng-cluster.py to set up a development machine, you can use the script as is.
- If you are using one of the other five scripts, you must set a few variables found at the top of the script, and, in some situations, edit a few other values.See Multi-cluster standard
- If you are using one of the two other scripts **and** you also wish to create additional servers, you must make more complex edits. See Multi-cluster with additions
- If you wish to keep any communication services from ever being deployed, you may edit whichever script you are using. See Keep unused communication services from being deployed.
  - **Note:** It is also possible to remove communication services after the initial deployment. See the System Administration Guide for information on accomplishing this.

### Multi-cluster standard

If you are setting up the standard version of one of the multi-cluster domains, only a few variables need to be set at the top of the script, in the section called **Configuration (INPUT) Parameters**.

Listing 7-1 The Configuration (INPUT) Parameters section from access-network-rac.py

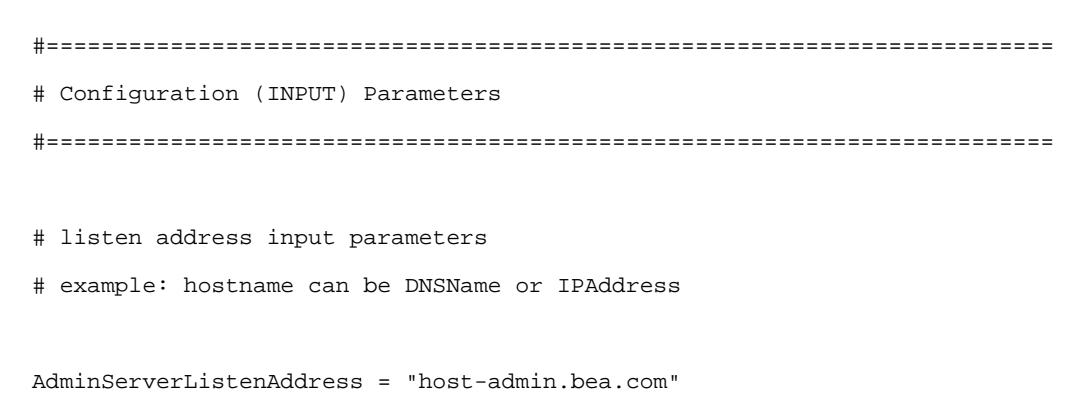

Installation Guide 7-35

| AdminServerListenPort            | = 7001                                                     |
|----------------------------------|------------------------------------------------------------|
| NT1ServerListenAddress           | = "host-ntl.bea.com"                                       |
| NT1ListenPort                    | = 8001                                                     |
| NT2ServerListenAddress           | = "host-nt2.bea.com"                                       |
| NT2ListenPort                    | = 8001                                                     |
| AT1ServerListenAddress           | = "host-atl.bea.com"                                       |
| AT1ListenPort                    | = 8001                                                     |
| AT2ServerListenAddress           | = "host-at2.bea.com"                                       |
| AT2ListenPort                    | = 8001                                                     |
|                                  |                                                            |
| NTClusterAddress                 | <pre>= "host-ntl.bea.com:8001,host-nt2.bea.com:8001"</pre> |
| ATClusterAddress                 | = "host-atl.bea.com:8001,host-at2.bea.com:8001"            |
|                                  |                                                            |
| NTClusterMultiCastAddres         | s = '237.0.0.101'                                          |
| NTClusterMultiCastPort           | = 8050                                                     |
| ATClusterMultiCastAddres         | s = '237.0.0.102'                                          |
| ATClusterMultiCastPort           | = 8050                                                     |
|                                  |                                                            |
| <pre># DataSource Settings</pre> |                                                            |
|                                  |                                                            |
| <pre># RAC Node-1 Settings</pre> |                                                            |
|                                  |                                                            |
| RACNode1URL = "SETM              | E_URL"                                                     |
|                                  |                                                            |
| # RAC Node-2 Settings            |                                                            |
|                                  |                                                            |
| RACNode2URL = "SETM              | E_URL"                                                     |

7-36 Installation Guide

The WebLogic Scripting Tool scripts

#### # Database settings

| OracleXADriver    | = | "SETME_XADRIVER"   |
|-------------------|---|--------------------|
| OracleNonXADriver | = | "SETME_nonXADRIVER |
| DBUser            | = | "SETME_USER"       |
| DBPassword        | = | "SETME_PASSWORD"   |

#### Make these edits

- 1. Set the Listen Address and Listen Port for the Administration Server, the two Access Tier servers, and the two Network Tier servers.
- Replace the host\*.bea.com values with either the DNSName or the IP Address of the appropriate servers.
- Replace the Listen Port values as necessary.

Note: The Listen Address:Port combinations must be unique.

- 2. Fill in the appropriate Listen Address:Port combinations to assign the servers to the appropriate clusters. The entry should be comma delimited, with no spaces.
- 3. Fill in the appropriate Multicast Addresses per cluster.
- 4. Set the appropriate URLs for each of the RAC instances (only in RAC scripts)
- 5. Set the appropriate values for the transactional (XA) and localTX(nonXA) datasources (in RAC scripts).

Set the appropriate values for the wlng.datasource (in non-RAC scripts)

6. Set the appropriate values for the wlng.localTX.datasource. The values should be non-XA.(only in non-RAC scripts)

The following changes may need to be made in other sections of the script:

7. If you want to be able to use the Administration Console and Node Manager to start remote servers, you must change the NodeManager ListenAddress values in the Configure

Managed Servers section. To do so edit the following line for each managed server set('ListenAddress','localhost') to change localhost to the correct ListenAddress.

## **Multi-cluster with additions**

If you want to use the WLST script to set up a multi-cluster domain and, at the same time, to add additional servers, you must first make the same edits as in the Multi-cluster standard case. You must also make the following additional kinds of edits. Exactly which edits you need to make depends on how your particular installation is set up.

WLST in offline mode, which is the mode that Network Gatekeeper scripts use, can access and update only those configuration objects that have been previously persisted to a configuration file. All the provided WLST scripts create this configuration file automatically as they run, but each adds only those objects that are specified in the domain templates. If you need to add more configuration objects, such as additional Managed Servers or Machines, you must add statements to the script to create them before you can configure them.

**Note:** You can also add servers and machines using the Administrative Console GUI after you set up your core domain. This is a simpler way of accomplishing the same goal.

#### **Create Machines**

For example, if you need to add additional Machines, you must create them in the script *before* you assign Managed Servers to them.

| Comment Section              | Code to add                                                                                                    | Value                                                                                                    |
|------------------------------|----------------------------------------------------------------------------------------------------|----------------------------------------------------------------------------------------------------|
| Configure managed<br>servers | <pre>cd('/') create('new_Machine_5','Machine') cd('Machine/new_Machine_5') create('new_Machine_5','NodeManager' )</pre> | Add as many of these<br>statements as you need,<br>replacing<br>new_Machine_5 with<br>whatever value is<br>appropriate |

#### **Create Managed Servers**

After you create the Machine, you can assign Managed Servers to them. You can also add new Managed Servers. In the code below, the new Managed Server WLNG\_NT3 is created and then assigned to new\_Machine\_5, created above.

| <b>Comment Section</b>       | Statement to edit                                                                                                    | Value                                                         |
|------------------------------|----------------------------------------------------------------------------------------------------|---------------------------------------------------------------|
| Configure managed<br>servers | <pre>cd('/') create('WLNG_NT3', 'Server') cd('Server/WLNG_NT3') set('ListenPort', 8001) set('ListenAddress', 'myserver5') set('Machine','new_Machine_5')</pre> | Create new servers as<br>needed, and set the<br>ListenAddress |

## Set NodeManager Listen Address

You must also add a section to configure any new Machine (and its Node Manager) being added.:

| Comment Section           | Statement to add                                                                                                    | Value                             |
|---------------------------|----------------------------------------------------------------------------------------------------|-----------------------------------|
| Configure managed servers | <pre>cd('/') cd('Machine/new_Machine_5') set('Name','new_Machine_5') set('Address','new_Machine_5') cd('NodeManager/new_Machine_5') set('ListenAddress','myserver5') set('ListenPort',5556)</pre> | One section per added<br>Machine. |

## Assign New Managed Servers to the appropriate cluster

You must assign any newly-created managed servers to their appropriate cluster by adding an "assign server" line

| Comment Section                                                           | Statement to add                                                                         | Value                                 |
|---------------------------------------------------------------------------|------------------------------------------------------------------------------------------|---------------------------------------|
| Configure a cluster and<br>assign the Managed<br>Servers to that cluster. | cd('/')<br>[standard]<br>assign('Server',<br>'WLNG_NT3','Cluster','WLNG_NT_Cluste<br>r') | One line per added<br>Managed Server. |

## Keep unused communication services from being deployed

It is always possible to remove communication services after the initial deployment of Network Gatekeeper, if you know that your installation is not using one or more communication services and you prefer that they not be deployed at all in your system, you can add the following information to your configuration script. Remember that all communication services consist of two .ear files, an Access Tier version and a Network Tier version. You will need to address both files to completely remove the communication service.

For example, to keep the PX 3.0 Third Party Call communication service from being deployed, add the following to your script:

# **Run the Script**

Once you have made all necessary changes to the script, run it using the following command:

java weblogic.WLST <appropriate-version>.py

# Where to Go From Here

You must now:

- Complete post-installation
- Configure the Network Gatekeeper software

See Chapter 8, "Completing Post-Installation" for more information.

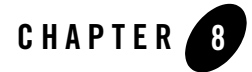

# **Completing Post-Installation**

This chapter describes the tasks you may have to complete after installing WebLogic Network Gatekeeper and configuring the WebLogic Server domain for use with it. These include

- Complete Post-Install Tasks
- Configure Network Gatekeeper

# **Complete Post-Install Tasks**

You may not need to do all of the following tasks depending on the type of installation with which you are working.

## **Create JMS Servers for Any Additional NT Servers**

If you have added any Network Tier servers to the initial two provided by the domain template, you must edit the configuration to add support for the EDR Service. Each server in the Network Tier requires its own JMS server in order for the EDR Service to work correctly.

For the following task, you must start the Administrative Server in your WebLogic Network Gatekeeper installation so that you can use the Management Console to make the necessary adjustments. Unless you are setting up an all in one domain, you will also need to start at least one Network Tier server (this prevents a null pointer error in initializing the Console). For more information on using the Console, please see the *System Administration Guide*, a separate document in this set. The following is an overview only:

1. Start WebLogic Network Gatekeeper on the Administrative Server.

#### Completing Post-Installation

In a command prompt window, go to the domain\bin directory. In the default installation, this would be <beahome>\user\_projects\domains\wlng-domain\bin. Run the startWebLogic script.

The Administrative Server will load.

- 2. Watch the command prompt window as the server loads. Wait until the prompt indicates that the server is in state RUNNING.
- 3. Start a Network Tier server.

In a separate command prompt window, go to the domain\bin directory. See step 1 above. Enter the following:

startManagedWebLogic networknode0-0 t3://adminhost:7001

replacing the first parameter with the name of the NT server and the second with the URL of the Administration Server.

- Note: You can also log into the NT server, and run the startManagedWebLogic script from there.
- 4. Watch the command prompt window as the NT server loads. Wait until the prompt indicates that the server is in state RUNNING.
- 5. Once both servers are in state RUNNING, bring up the Administrative Console.

In your browser, enter the following address: http://<hostname>:<port>/console, where <hostname> is the Administrative Server and port is the ListenAddress assigned during Domain Configuration. The default value is 7001.

6. Login using your login credentials.

If this is the first time you have logged in, you should use username: weblogic; password weblogic. There are instructions in the *System Administration Guide* on changing these values once your system is fully configured.

7. Before you can make any changes using the Console, you must click Lock & Edit in the Change Center on the left side of the window.

(In the example below, assume that the additional server WLNG\_NT3 was created.)

In the Management Console:

- $1. \ Select \ \texttt{Home} > \texttt{Services} > \texttt{Messaging} > \texttt{JMS} \ \texttt{Servers} > \texttt{New}$
- 2. In the Name text box, enter the name of the JMS Server. In our example, this would be JMSServer-NT3
- 8-2 Installation Guide

- 3. In the **Target** dropdown menu, select the appropriate server. In our example, this would be WLNG\_NT3
- 4. Click Finish
- 5. Click Activate Changes

# Install Java Cryptography Extension (JCE) Unlimited Strength Jurisdiction Policy Files, if desired

WebLogic Network Gatekeeper 4.0 does *not* require the JCE files, but you can install them if you wish to use JCE providers. For more information, please see the Using the nCipher JCE Provider with WebLogic Server section in *Securing WebLogic Server*.

# Install and configure the necessary SIP integration software

If your installation is using SIP connectivity, there are Network Gatekeeper files that must be installed in your WebLogic SIP Server.

- 1. If necessary, install the SIP Server using the supplied installer, either into its own domain or into the same domain as the Network Gatekeeper Network Tier, but in a different cluster. For more information on installing the SIP Server, see *Installing BEA WebLogic SIP Server* 
  - **Note:** If the SIP Server is in a separate domain, trust must be configured between the two domains. You must do this on both sides. Because WLSS runs on version 9.2 of WebLogic Server and Gatekeeper runs on version 10.0, you need to follow the instructions per the server you are configuring. For version 10.0 information can be found in Enable trust between domains in the WLS *Administration Console Online Help* For version 9.2, instructions can be found in Enable trust between domains in that version. You will need to restart after you have completed.
- Locate the three files you need to install on your SIP server. They are stored in the wlss directory of your domain directory. In the default installation this is <bea\_home>\user\_projects\domains\wlng-domain\wlss\.
- Copy the first file, wlng-integration-management.jar, to <beahome>\user\_projects\domains\<sip-domain>\lib\
- 4. Copy the second file, wlng-integration-console-ext.war, to <beahome>\user\_projects\domains\<sip-domain>\console-ext\

#### Completing Post-Installation

5. Create a custom resource description file and place it in

<beahome>\user\_projects\domains\<sip-domain>\config\custom\. Listing 8-1 below is a sample of what you must create, although the contents will in each case be installation specific, and not all elements may exist in all files. All of these values can be changed using the Console Extension during the Network Gatekeeper configuration process. The possible elements for the file are as follows:

- wlng-jndi-url: The WLNG Network Tier JNDI lookup URL
- wlng-jndi-username: The WLNG Network Tier JNDI lookup username
- wlng-jndi-password: The WLNG Network Tier JNDI lookup password
- call-notification-plugin-name: The WLNG Network Tier call notification plugin RMI home interface JNDI name (you should not change the name shown in the sample unless you are developing a custom traffic path).
- call-direction-plugin-name: The WLNG Network Tier call direction plugin RMI home interface JNDI name (you should not change the name shown in the sample unless you are developing a custom traffic path).
- third-party-call-manager: The class name for the third party call manager component (you should not change the name ushown in the sample unless you are customizing the third party call control implementation at the WLSS)
- third-party-call-servlet: The SIP servlet name for the third party call control (you should not change the name shown in the sample unless you are customizing the third party call control implementation at the WLSS)
- third-party-call-controller-uri: The controller SIP URI that is used to establish the third party call. By default, the value is "None", where no controller URI is used to establish the call. If this field is set to a URI other than "None", the call appears to the callee as if it comes from the controller URI rather than from the caller's URI.
- presence-sip-subscribe-expiry-seconds: Specifies a suggested lifetime for a subscription.
- **Note:** This value might not be accepted by the Presence Server. In that case the Presence Server sets the expiry value it has chosen, which is the value that will be used, in the first NOTIFY sent to the WLSS plugin.
- presence-sip-subscribe-target-address: The address to which the subscribe messages are sent, which can be the presence server itself or a proxy. The value is a sip:URI.

#### Listing 8-1 Sample custom resource description file

<?xml version='1.0' encoding='UTF-8'?> <xt-resource xmlns="http://www.bea.com/wlcp/wlng/wlng-integration"</pre> xmlns:sec="http://www.bea.com/ns/weblogic/90/security" xmlns:xsi="http://www.w3.org/2001/XMLSchema-instance" xmlns:wls="http://www.bea.com/ns/weblogic/90/security/wls"> <wlng-jndi-url>t3://hostname:7001</wlng-jndi-url> <wlng-jndi-username>weblogic</wlng-jndi-username> <wlng-jndi-password>weblogic</wlng-jndi-password> <call-notification-plugin-name>com.bea.wlcp.wlng.plugin.callnotification .ejb.CallNotificationPluginEJBHome</call-notification-plugin-name> <call-direction-plugin-name>com.bea.wlcp.wlng.plugin.callnotification .ejb.CallDirectionPluginEJBHome</call-direction-plugin-name> <third-party-call-manager>com.bea.wlcp.integration.tpc.impl. ThirdPartyCallManagerImpl</third-party-call-manager> <third-party-call-servlet>third-party</third-party-call-servlet> <third-party-call-controller-uri>sip:myname@localhost</third-party-call -controller-uri> <presence-sip-subscribe-expiry-seconds>60</presence-sip-subscribe-expiry</pre>

-seconds>

<presence-sip-subscribe-target-address>sip:172.23.81.52:5060</presence-sip-s
ubscribe-target-address>

</xt-resource>

- 6. The third provided file, wlss-int.ear, should be deployed as a J2EE application in the SIP server.
- Edit the <beahome>\user\_projects\domains\<sip-domain>\config\config.xml file. You must add the following stanza:

Completing Post-Installation

#### Listing 8-2 Custom resource stanza for config.xml

| <cus< th=""><th>tom-resource&gt;</th></cus<> | tom-resource>                                                      |
|----------------------------------------------|--------------------------------------------------------------------|
| <                                            | <pre>sname&gt;wlng-integration</pre>                               |
| <                                            | <pre><target>SIPCluster</target></pre>                             |
| <                                            | descriptor-file-name>custom/wlng-integration.xml                   |
|                                              |                                                                    |
| <                                            | <pre>xresource-class&gt;</pre>                                     |
|                                              | com.bea.wlcp.integration.management.descriptor.resource.XTResource |
| <                                            | <pre></pre>                                                        |
| <                                            | descriptor-bean-class>                                             |
|                                              | com.bea.wlcp.integration.management.descriptor.bean.XTResourceBean |
| <                                            |                                                                    |
| <td>stom-resource&gt;</td>                   | stom-resource>                                                     |

- 8. Change the target element to point to the server name or cluster name on which your WebLogic SIP Server is installed. Change the descriptor-file-name element to point to the custom resource description file you created in step 5) above.
- 9. Update the WLSS system classpath with a Gatekeeper specific security module, wlng-security.jar. There are multiple ways to do this, but one way would be:
  - a. Copy the security module, found in
     <bea\_home>\user\_projects\domains\wlng-domain\wlss\wlng-security.jar
     to the SIP server,
     <WLSS\_HOME>\sipserver31\server\lib\wlss\wlng-security.jar.

```
set
```

```
WEBLOGIC_CLASSPATH=%PATCH_CLASSPATH%;%JAVA_HOME%\lib\tools.jar;%WL_HOME
%\server\lib\weblogic_sp.jar;%WL_HOME%\server\lib\weblogic.jar;%SIP_CLA
SSPATH%;%WL_HOME%\server\lib\webservices.jar;%SIP_CLASSPATH%;%WL_HOME%\
server\lib\wlss\wlng-security.jar
```

Once these files are installed and configured, a WLNG Integration console extension will show up in the Domain Structure left navigation box when you run the WebLogic Server Administration Console on the SIP installation. Any further changes and modifications you may need to do can be done using this tool. For more information on these changes, see the "Configuring WebLogic SIP Server Integration" in the *System Administrator's Guide*, another document in this set.

# Run Migration Scripts, if upgrading

Some aspects of the way Network Gatekeeper stores information in the database have changed with this release. If you are upgrading from a 3.0 installation, you must run a set of migration scripts to upgrade your current data to 3.0 formats.

Note: Backing up your database before running these scripts is recommended.

The scripts include:

- Database Migration
- PRM Data Migration
- Administrative and PRM User Migration

**Note:** These scripts are located in the migration.zip file, which is found in <br/><br/>bea\_home>/wlng400/common/templates/scripts.

### **Database Migration**

WARNING: Run this script before doing either of the other two migrations.

To run the script:

- 1. Create a migration directory under the scripts directory.
- 1. Unzip the migration.zip file into the migration directory.
- 2. Copy the jar file containing the driver for your database (ojdbc14.jar for Oracle, mysql.jar for MySQL) into the lib directory that is extracted when you unzip the migration file. In the default installation this would be <bea\_home>/wlng400/common/templates/scripts/migration/lib.
- 3. Make sure the environment variables JAVA\_HOME and ORACLE\_HOME (for ORACLE DB) or MYSQL\_HOME (for MySQL) are set properly.
- 4. Run the script with the required parameters, as follows (replace CAPS with appropriate values):

db\_migration.sh <DB TYPE [oracle | mysql]> <DB HOST> <DB NAME | ORACLE SERVICE NAME> <DB USERID> <PASSWORD>

Completing Post-Installation

## **PRM Data Migration**

PRM data must also be migrated. You can choose to migrate a single Service Provider, Application, or Application Instance account, or to migrate them as a group by type.

- 1. The script is part of the set in the migration. zip file that you unzipped in the first task.
- 2. The driver jar file must be in the lib directory just as it was in the first task.
- 3. Run the script with the required parameters, as follows:
  - To migrate all SP accounts:

runPrmMigration.sh <DB type [oracle/mysql]> <DB HOST> <DB PORT ><DB
NAME/Oracle Service Name> <DB USERID> <PASSWORD> sp %

• To migrate a single SP account using the SPID:

runPrmMigration.sh <DB type [oracle/mysql]> <DB HOST> <DB PORT ><DB
NAME/Oracle Service Name> <DB USERID> <PASSWORD> sp [SPID]

• To migrate all APP accounts:

runPrmMigration.sh <DB type [oracle/mysql]> <DB HOST> <DB PORT ><DB
NAME/Oracle Service Name> <DB USERID> <PASSWORD> app %

• To migrate a single APP account using the APPID:

runPrmMigration.sh <DB type [oracle/mysql]> <DB HOST> <DB PORT ><DB NAME/Oracle Service Name> <DB USERID> <PASSWORD> app [APPID]

• To migrate all APP Instances:

runPrmMigration.sh <DB type [oracle/mysql]> <DB HOST> <DB PORT ><DB NAME/Oracle Service Name> <DB USERID> <PASSWORD> appInst %

• To migrate a single APP Instance using the appInstanceId:

runPrmMigration.sh <DB type [oracle/mysql]> <DB HOST> <DB PORT ><DB
NAME/Oracle Service Name> <DB USERID> <PASSWORD> appInst [appInstanceId]

## Administrative and PRM User Migration

Administrative and PRM users must also be migrated.

- 1. The script is part of the set in the migration.zip file that you unzipped in the first task.
- 2. The driver jar file must be in the lib directory just as it was in the first task.
- 3. Run the script with the required parameters, as follows:
  - To migrate all PRM users:
- 8-8 Installation Guide

Configure Network Gatekeeper

runPrmMigration.sh <DB type [oracle/mysql]> <DB HOST> <DB PORT ><DB
NAME/Oracle Service Name> <DB USERID> <PASSWORD> prmuser %

• To migrate Administrative users:

runMgmtUserMigration.sh <DB type [oracle/mysql]> <DB HOST> <DB PORT ><DB NAME/Oracle Service Name> <DB USERID> <PASSWORD>

# **Configure Network Gatekeeper**

Once you have installed the software, configured the domain, and completed any necessary post-installation steps, you can proceed to configuring Network Gatekeeper itself. The specifics for doing these tasks are presented in the *System Administrator's Guide* and *Managing Accounts and SLAs*, but the following list gives you a general outline of the initial tasks you must perform:

- Create administrative user accounts
- Configure Network Gatekeeper Container Services
- Configure communication services
- Configure connections with OSA/Parlay gateways, as necessary
- Set up and configure Web Services Security and OAM (JMX) Security
- Configure the Partner Relationship Management interfaces, as necessary
- Configure geo-redundancy, if necessary
- Create service provider and application accounts
- Create service provider and application SLAs
- Create network SLAs
- Configure and deploy any backwards-compatible (Access, deprecated container services, etc.) modules as necessary. For more information, see the *Retired container services* section of the "Deployment model" chapter of the System Administrator's Guide, a separate document in this set.

# **For Further Information**

To learn more about installing WebLogic Server products in general, and about the installer program in particular in regard to WebLogic Server, see the WLS Installation Guide.

Completing Post-Installation